# Link65 PC Software Management User Manual

**Pinnacle Technology Corp.** 

### Content

| 1  | Program Installation                            | 1  |  |  |  |  |  |  |
|----|-------------------------------------------------|----|--|--|--|--|--|--|
| 2  | Link Scale to PC                                | 4  |  |  |  |  |  |  |
| 3  | Update Firmware                                 | 6  |  |  |  |  |  |  |
| 4  | Update Font                                     | 7  |  |  |  |  |  |  |
| 5  | Label Editor                                    |    |  |  |  |  |  |  |
|    | 5.1. Menu Column Introduction                   | 9  |  |  |  |  |  |  |
|    | 5.2. How to Make Label                          | 10 |  |  |  |  |  |  |
|    | 5.3. How to modify label                        | 12 |  |  |  |  |  |  |
|    | 5.3.1. Modify a whole label                     | 12 |  |  |  |  |  |  |
|    | 5.3.2. Modify a Single Item                     | 12 |  |  |  |  |  |  |
|    | 5.4. Alignment Function                         | 15 |  |  |  |  |  |  |
|    | 5.5. Spacing setting                            | 15 |  |  |  |  |  |  |
|    | 5.6. Zoom in & Zoom out                         | 15 |  |  |  |  |  |  |
| 6  | PLU Information                                 | 16 |  |  |  |  |  |  |
|    | 6.1. PLU Edition                                | 16 |  |  |  |  |  |  |
|    | 6.2. Weight Unit Edition                        | 21 |  |  |  |  |  |  |
|    | 6.3. Department/Group Edition                   | 22 |  |  |  |  |  |  |
|    | 6.4. Discount Schedule Edition                  | 23 |  |  |  |  |  |  |
|    | 6.5. Custom Barcode Edition                     | 24 |  |  |  |  |  |  |
|    | 6.6. Notice Information Edition                 | 25 |  |  |  |  |  |  |
|    | 6.7. Hotkey                                     | 26 |  |  |  |  |  |  |
|    | 6.9.1. Hotkey Edition                           | 26 |  |  |  |  |  |  |
|    | 6.9.2. Hotkey Installation                      | 28 |  |  |  |  |  |  |
| 7  | Synchronous Data                                | 29 |  |  |  |  |  |  |
| 8  | Import/Export Data                              | 30 |  |  |  |  |  |  |
| 9  | Change Password                                 | 30 |  |  |  |  |  |  |
| 10 | Change Style                                    | 31 |  |  |  |  |  |  |
| 11 | Transform Language and Modify Translation       | 31 |  |  |  |  |  |  |
| 12 | Package Type                                    | 33 |  |  |  |  |  |  |
|    | 12.1. Fixed Weight Mode                         | 33 |  |  |  |  |  |  |
|    | 12.2. Fixed Price Mode                          | 33 |  |  |  |  |  |  |
|    | 12.3. Fixed Weight and Price Mode (Gift Basket) | 34 |  |  |  |  |  |  |

## **1** Program Installation

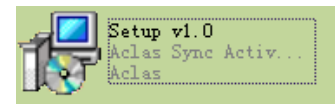

and choose language as English,

Double click the program installation package and click "OK" as shown in the following picture:

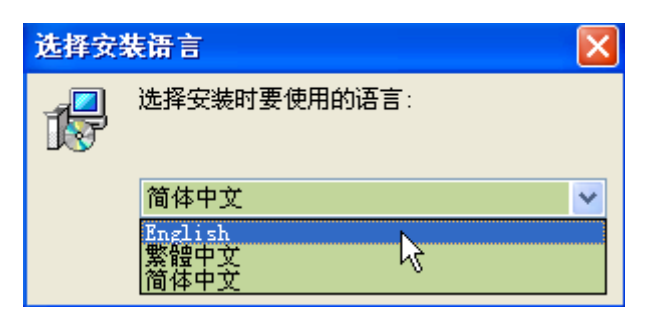

Click "Next" according to the prompt, as shown in the following:

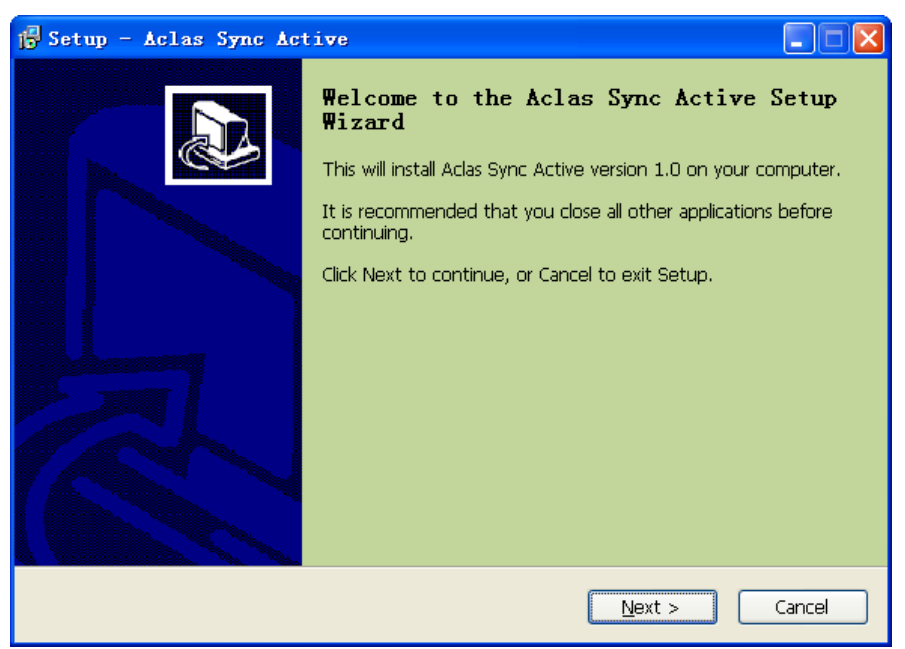

Click "Browse" to choose the location on which the program is installed, and the click "Next" according to the prompt, as shown in the following:

| 👘 Setup - Aclas Sync Active                                                                                                    |
|----------------------------------------------------------------------------------------------------|
| Select Destination Location         Image: Constant of the state of the state |
| Setup will install Aclas Sync Active into the following folder.                                                                                                    |
| To continue, click Next. If you would like to select a different folder, click Browse.                                                                                                    |
| P:\01说明书(秤)\LS系列标签秤\Link65\Aclas Sync Active Browse                                                                                                    |
| At least 68 3 MR of free disk space is required.                                                                                                    |
|                                                                                                    |
| < <u>B</u> ack <u>N</u> ext > Cancel                                                                                                    |

Choose the computer bit (you can view the computer bit by right click "My Computer" on the desk, and click "Properties", you can see the bit in "Common" Interface, "System" section.), and then choose Linux system or SDK DELL, then click "Next" according to the prompt, as shown in the following:

| 🖟 Setup - Aclas Sync Active                                                                                                    |  |
|----------------------------------------------------------------------------------------------------|--|
| Select Components<br>Which components should be installed?                                                                             |  |
| Select the components you want to install; clear the components you do not want to install. Click Next when you are ready to continue. |  |
| Compact installation 🛛 🗸 🗸 🗸                                                                                                    |  |
| ⊙ Win 32 13.1 MB                                                                                                    |  |
| O Win 64 28.2 MB                                                                                                    |  |
| ✓ Help                                                                                                    |  |
|                                                                                                    |  |
|                                                                                                    |  |
| Current selection requires at least 80.1 MB of disk space.                                                                             |  |
| < <u>B</u> ack <u>N</u> ext > Cance                                                                                                    |  |

Click "Browse" to set the folder in which the program installed then click "Next" according to the prompt, as shown in the following:

| 🔂 Setup - Aclas Sync Active                                                            |
|----------------------------------------------------------------------------------------|
| Select Start Menu Folder<br>Where should Setup place the program's shortcuts?          |
| Setup will create the program's shortcuts in the following Start Menu folder.          |
| To continue, click Next. If you would like to select a different folder, click Browse. |
| Aclas Sync Active Browse                                                               |
|                                                                                        |
|                                                                                        |
|                                                                                        |
|                                                                                        |
|                                                                                        |
|                                                                                        |
| < <u>B</u> ack <u>N</u> ext > Cancel                                                   |

Click "next" according to the prompt, as shown in the following:

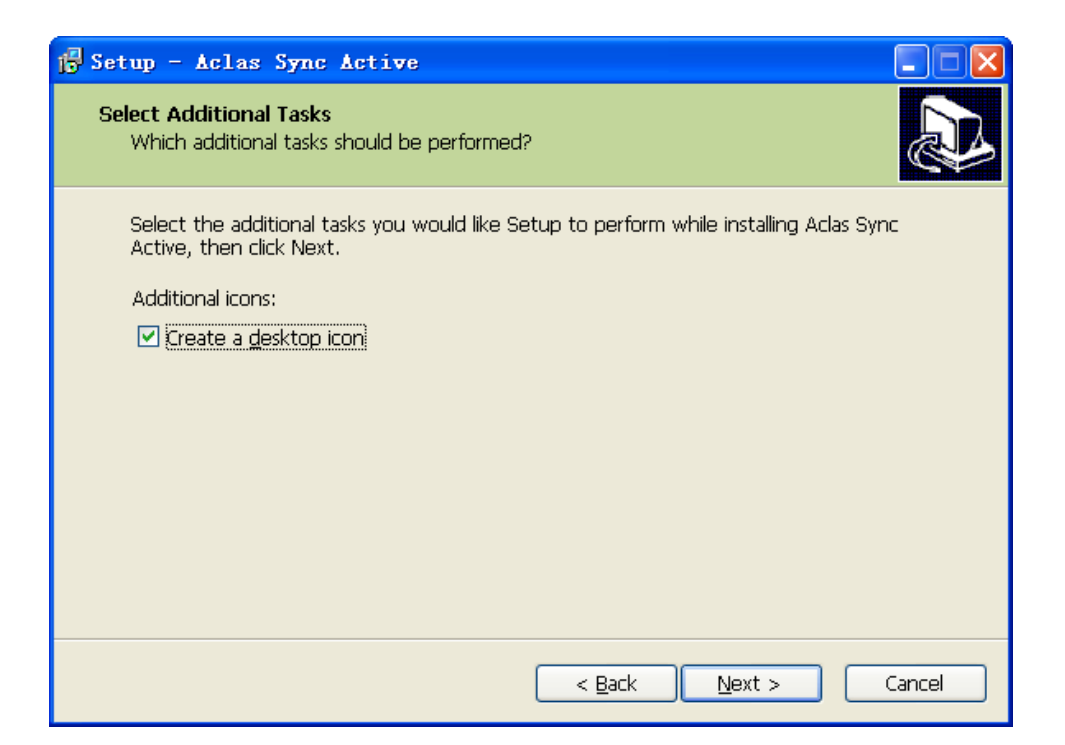

Click "Install" according to the prompt, as shown in the following, and then click "Finish" to finish the program installation.

| j <mark>5</mark> Setup - Aclas Sync Active                                                                      |        |
|----------------------------------------------------------------------------------------------------|--------|
| Ready to Install<br>Setup is now ready to begin installing Aclas Sync Active on your computer.                  |        |
| Click Install to continue with the installation, or click Back if you want to review or<br>change any settings. |        |
| Destination location:<br>P:\01说明书(秤)\LS系列标签秤\Link65\Aclas Sync Active                                           | ^      |
| Setup type:<br>Compact installation                                                                             | =      |
| Selected components:<br>Win 32<br>Help                                                                          |        |
| Start Menu folder:<br>Aclas Sync Active                                                                         | ~      |
|                                                                                                    |        |
| < Back Install                                                                                                  | Cancel |

## 2 Link Scale to PC

- 1. Connect scale to PC: via Ethernet Port.
- 2. Open the program of Link65.

Open the Program in the disk attached, double click "AclasActiveSync\_PC", and input the default user name "admin" (Letters are not case-sensitive) and default password "123", then click "Enter" to enter the program.

| UserName | admin  |
|----------|--------|
| Password | ***    |
| Enter    | Cancel |

#### 3. Communication test.

Click "File"---"Device Manager" on the interface of the program.

| 😰 Aclas Active Sync Link65 |                   |        |      |  |  |  |  |  |  |  |
|----------------------------|-------------------|--------|------|--|--|--|--|--|--|--|
| Data Base                  | File              | Tool   | Help |  |  |  |  |  |  |  |
|                            | Device Manager    |        |      |  |  |  |  |  |  |  |
|                            | PLU information が |        |      |  |  |  |  |  |  |  |
|                            | Weight Unit       |        |      |  |  |  |  |  |  |  |
|                            | Department        |        |      |  |  |  |  |  |  |  |
|                            | 1                 | Hotkey |      |  |  |  |  |  |  |  |

If the state shows "Offline", it means the scale doesn't connect with PC, communication between the scale and PC is fail. Please replug the Ethernet cable again. If the IP address of the scale shows in the

state column is wrong, please click the "Add" icon • on the tool bar.

*Note:* in order to realize communication between PC and scale, they must be in the same network segment, assume their IP is in 1segment, when inputting scale IP, input "192.168.1.255" and then click "Search" the system will search all the device addresses connecting with the PC at the same time.

| 🕃 Ac | las Ac                                | tive 9                     | iync                    | Link6                        | 5           |       |                   |          |       |                        | (      |        |        |              |         |     |         |
|------|---------------------------------------|----------------------------|-------------------------|------------------------------|-------------|-------|-------------------|----------|-------|------------------------|--------|--------|--------|--------------|---------|-----|---------|
| Data | Base                                  | File                       | Tool                    | Help                         |             |       |                   |          |       |                        |        | 1.Of   | fline  | n            | neans   |     | the     |
| M    | •                                     | •                          | M                       | +                            | -           | •     | V                 | ×        |       |                        | $\leq$ | com    | nunica | ation        | is fail | ed. |         |
|      | State                                 | e                          | D                       | evice                        | ado         | dress | 6                 |          |       | ne                     |        | Device | ID     |              | Protoc  | ol  | type    |
| •    | off                                   | ine 1                      | 192.16                  | 8.1.8                        | 7:500       | )1    |                   |          |       |                        |        |        |        |              |         |     | Unknown |
|      | search device<br>address 192.168.1.86 |                            |                         |                              |             | 3.    | Inț               | put scal | le IP |                        | 🖌 🗸    | to-ID  |        |              |         |     |         |
|      |                                       | vice<br>) 192<br>(<br>Sele | addre<br>2.168.<br>4. C | ess<br>1.86<br>lick<br>/Selŧ | :500<br>"Se | arch  | Namo<br>LS2N<br>" | ∋<br>//3 |       | ID<br>130100<br>Search | 043 (  | 5. Cl  | ick "A | .dd"<br>Cano | el      |     |         |

| Aclas Active Sync Link65<br>Data Base File Tool Help<br>K ( ) H + - A | Right c<br>add, edi<br>all the c | click the column,<br>it, delete, select al<br>levice address. | you can<br>l or clear         |                                                                                                    | Filter Fi                  |
|-----------------------------------------------------------------------|----------------------------------|---------------------------------------------------------------|-------------------------------|----------------------------------------------------------------------------------------------------|----------------------------|
| State Device addres                                                   | s Name                           | Device ID                                                     | Protocol type                 | DepartmentID                                                                                                    | KeyBoardID HotKeyGroupID   |
| offline 192.168.1.87:5001                                             |                                  |                                                               | Unkn                          | own                                                                                                    | 0 0                        |
| online 192.168.1.86:5002                                              | LCOM2                            | 13010043                                                      |                               | lecr                                                                                                    | 0 1                        |
| Device information                                                    | 6. The IP begin to d             | address shows of a lownload and uplo                          | online means<br>oad data betv | the communication the communication the communication the second part of the second part of the second part | ation is ok, you can<br>C. |
|                                                                       |                                  |                                                               |                               |                                                                                                    |                            |
| State                                                                 | online                           | Parameter                                                     | Valu                          | 7. Click '                                                                                                    | "Read option"              |
| Address 100 100 1 00                                                  |                                  | Print label background or not                                 | No p                          | to check                                                                                                    | the parameter              |
| Auuress 192.108.1.80                                                  | 5002                             | Align label                                                   | 100 10                        |                                                                                                    |                            |
| Deviec ID US2M3                                                       |                                  | Print default label                                           | A1                            | of the device.                                                                                                    | vice.                      |
|                                                                       |                                  | Paper type                                                    | Labe                          | I,no recycle                                                                                                    |                            |
| Name 13010043                                                         |                                  | Receipt date format                                           | DDM                           | MYY                                                                                                    |                            |
|                                                                       |                                  | Print unit in unit price or not                               | Not                           | orint                                                                                                    |                            |
| HotKeyType Default                                                    |                                  | Print unit                                                    | Not                           |                                                                                                    |                            |
|                                                                       |                                  | Use unit2                                                     | 500                           |                                                                                                    |                            |
| Hotkey group                                                          |                                  | Decimal point                                                 | 2                             | ,                                                                                                    |                            |
|                                                                       |                                  | Lock system option                                            | Unic                          | ck Re                                                                                                    | ead option Write option    |
|                                                                       |                                  | Lock account function                                         | Unic                          | ck                                                                                                    |                            |
|                                                                       |                                  | Lock discount function                                        |                               |                                                                                                    | $\overline{}$              |
|                                                                       |                                  |                                                               | 8. Cl<br>save t               | ick "Write opti<br>he parameter.                                                                                                    | ion" to                    |

:

## 4 Update Firmware

Make sure that the scale is connected with PC successfully and open the Link65 program.

Click "Tool---Update Firmware", click "OK" according the prompt. Then choose the firmware you need to update, click "Execute" to update. Check the scale IP and click "Sync" to synchronize firmware data.

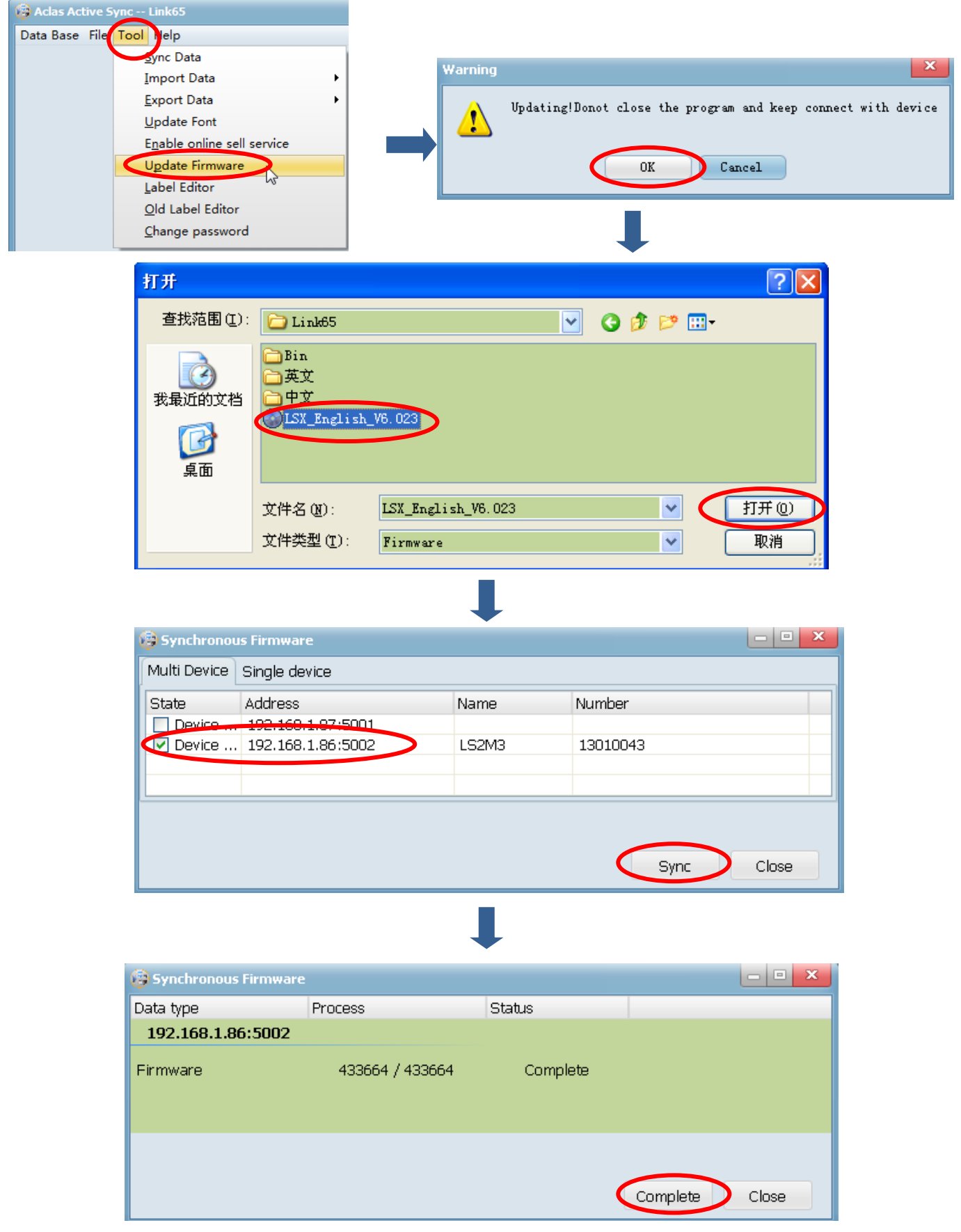

## **5 Update Font**

Make sure that the scale is connected with PC successfully and open the Link65 program. Click "Tool---Update Font", check the scale IP address and click "Sync" according the prompt to synchronize font. Click "Complete" after finishing updating font.

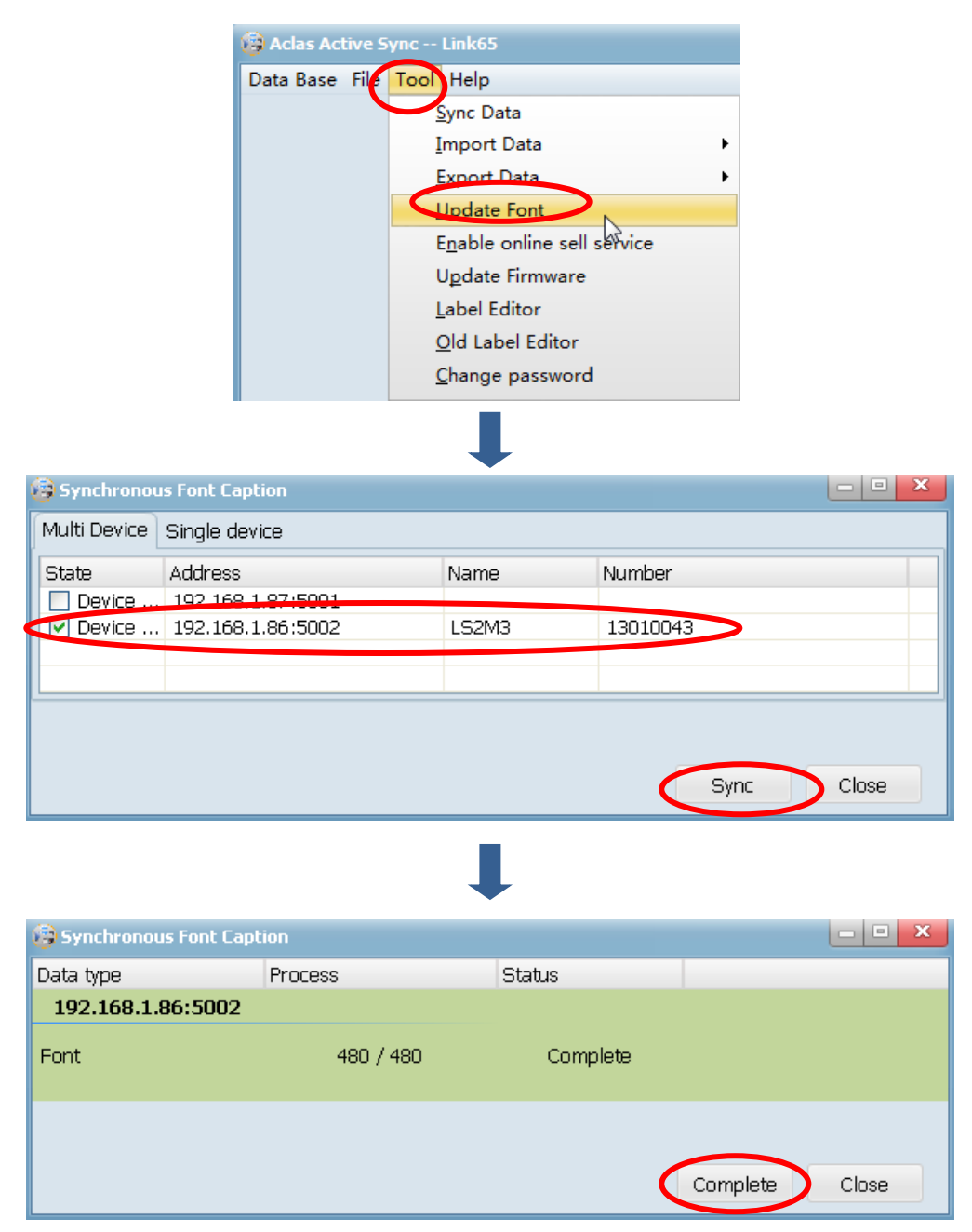

## **6 Label Editor**

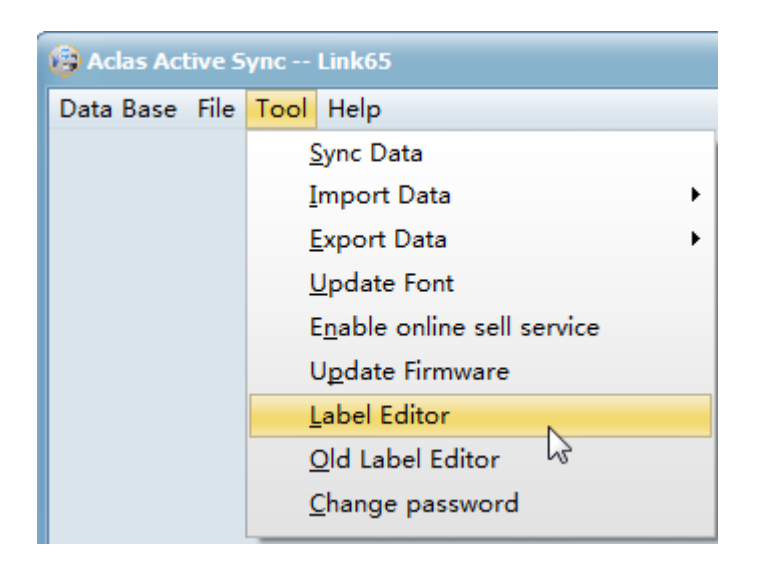

| 🖳 Label Editor[V1.006]                                                                                                    |                |  |  |  |  |  |  |
|----------------------------------------------------------------------------------------------------|----------------|--|--|--|--|--|--|
| File       Edit       Display       System         Image       Image <td< th=""><th></th></td<> |                |  |  |  |  |  |  |
| BarCode Weight Price Date Time Number Text Other text                                                                                                    |                |  |  |  |  |  |  |
| <pre>&gt; Image &gt; Nutrition &gt; Code </pre>                                                                                                    | Property Label |  |  |  |  |  |  |

### 5.1. Menu Column Introduction

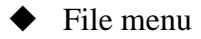

| Fil | e       | Edit    | Display |  |  |  |  |  |
|-----|---------|---------|---------|--|--|--|--|--|
|     | N       | ew      |         |  |  |  |  |  |
|     | E       | dit     |         |  |  |  |  |  |
|     | 0       | pen     |         |  |  |  |  |  |
|     | S       | ave     |         |  |  |  |  |  |
|     | Save As |         |         |  |  |  |  |  |
|     | P       | review  |         |  |  |  |  |  |
|     | D       | ownload | L       |  |  |  |  |  |
|     | Upload  |         |         |  |  |  |  |  |
|     | С       | lose    |         |  |  |  |  |  |

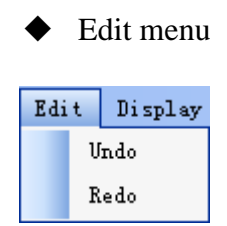

#### • System menu

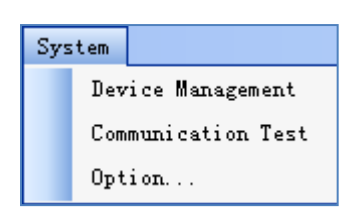

New: create a new label. The same as the short cut icon Edit: Edit the label type and size Open: Open a label that you have edited and saved. The same as the short cut icon Save and Save as: save the label or save the label as other name or to other route. The same as the short icon Preview: Preview the label to check the effect. Download: Download the label to the scale. This function is the same as the short cut icon Upload: Upload the label from scale to PC. This function is the same as the short cut icon

Undo: Return last step operation. This function is the same as the short cut icon in tool boor

Redo: This function is the same as the short cut icon in tool bar

Device Management: Manage machine Communication test: Communication test Option: choose language pattern

### 5.2. How to Make Label

Double click label "Application1.exe", and then you will see below interface:

| Label Editor[V1.006]                                                                                                    |                |
|----------------------------------------------------------------------------------------------------|----------------|
| File       Edit       Display       System       Menu column         Image       Image       Image       Image       Image       Image                 |                |
| <pre>&gt; BarCode &gt; Weight &gt; Price &gt; Date &gt; Date &gt; Time &gt; Number &gt; Text &gt; Other text &gt; Image &gt; Nutrition &gt; Code</pre> |                |
| Element                                                                                                    | Property Label |
|                                                                                                    |                |

|                   | Label Editor[V1.006] |                |  |
|-------------------|----------------------|----------------|--|
| F                 | ile Edit Display     |                |  |
|                   | New                  |                |  |
|                   | Edit Open            | Click "New"    |  |
|                   | Save                 |                |  |
|                   | Save As              |                |  |
|                   | Preview              |                |  |
|                   | Download             |                |  |
|                   | Close                |                |  |
| Setting           | 1                    | Click "OK" key |  |
| Width:<br>Height: | 56<br>40             | Cancel         |  |
| Label Ve          | ersion: M3           |                |  |

| Label Editor[V1.006]                  |                | - 0 X |
|---------------------------------------|----------------|-------|
| File Edit Display System              |                |       |
|                                       |                |       |
|                                       |                |       |
| ; 🗁 Open image                        |                |       |
| > BarCode                             |                | -     |
| ▶ Weight                              | ₿₽₽↓ 🖻         |       |
| > Price                               |                |       |
| ▶ Date                                |                |       |
| ▶ Time                                |                |       |
| ▶ Number                              |                |       |
| ▶ Text                                |                |       |
| > Other text                          |                |       |
| ▶ Image                               |                |       |
| > Nutrition                           |                |       |
| ▶ Code                                |                |       |
|                                       |                |       |
| · · · · · · · · · · · · · · · · · · · |                |       |
| Riement                               | Property Label |       |
|                                       | rioper (y      |       |

#### **Basic label editing steps:**

- 1) Click the item that you needed in label items area.
- 2) Click the mouse; hold it and drag a box on the label, and then you can see the item will be displayed on the label.
- 3) Make the item in selected state.
- 4) Use your mouse to get close to the border, when the mouse became the icon like below image A, B or C, means you can adjust the width or length. If the mouse became the icon like image C, means you can adjust the whole border. If the mouse became the icon like image D, means you can move the item to any position.

For example:

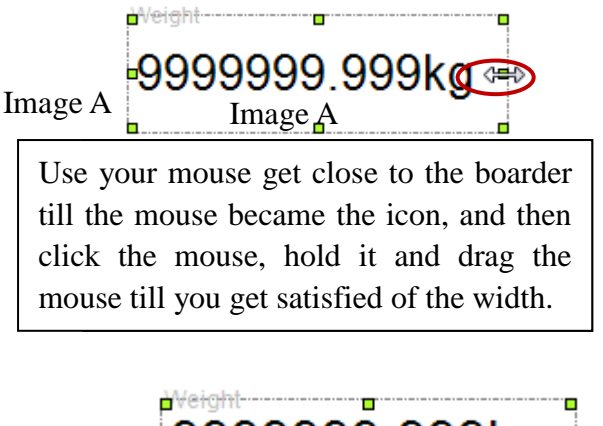

Image C

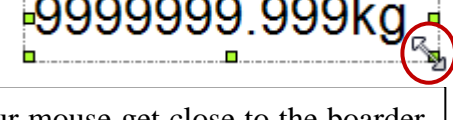

Use your mouse get close to the boarder till the mouse became the icon, and then click the mouse, hold it and drag the mouse till you get satisfied.

Image B

Use your mouse get close to the boarder till the mouse became the icon, and then click the mouse, hold it and drag the mouse till you get satisfied of the length.

Image D

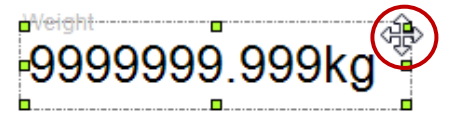

Use your mouse get close to the boarder till the mouse became the icon, and then click the mouse, hold it and drag the mouse to move the item.

### 5.3. How to modify label

## Modify a whole label

Click any blank position on the label, and then you can modify the whole label via the right column.

| ≝) Z +   🕮 |                 |
|------------|-----------------|
| Misc       |                 |
| Version    | New scale(M3)   |
| Rotate     | O degree        |
| Option     | Design mode     |
| Grid line  | No              |
| Guides     | No              |
| Pager orie | Top( <b>†</b> ) |
|            |                 |

| • | Version: | Click it to | choose | scale M3 | version | or old | version |
|---|----------|-------------|--------|----------|---------|--------|---------|
|---|----------|-------------|--------|----------|---------|--------|---------|

- Rotate: To choose you rotate degree of your label
- Option: to choose option mode
- Grid Line: Click it to choose whether have grid line or not.
- Guides: Click it to choose whether have guides or not.

## Modify a Single Item

If you want to modify the related item on the label, you should click it firstly to make it in selected status, and then you can modify it by the below area.

For example, when you need to modify you production date label,

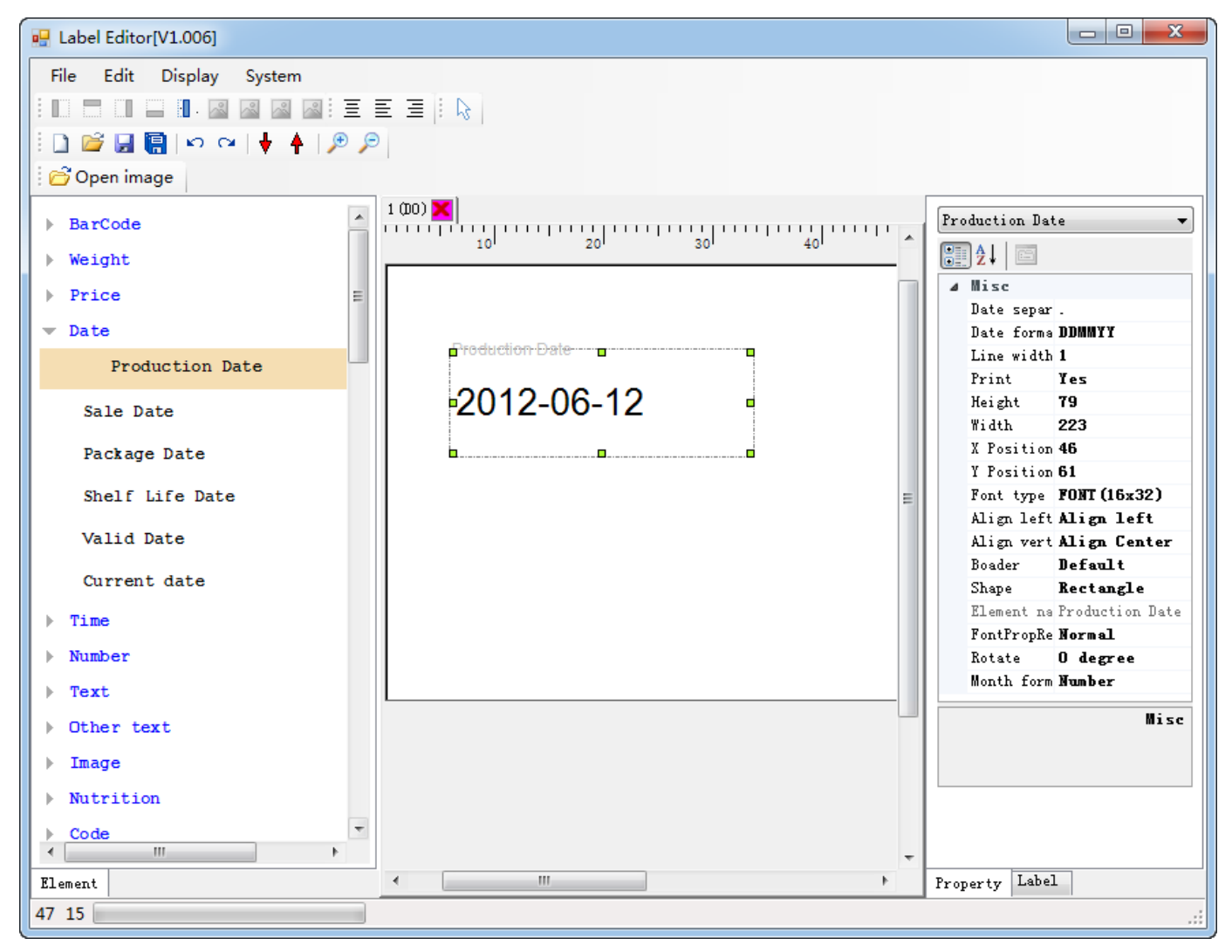

| 1 | Date separ |                 |
|---|------------|-----------------|
|   | Date forma | DDMMYY          |
|   | Line width | 1               |
|   | Print      | Yes             |
|   | Height     | 45              |
|   | Width      | 163             |
|   | X Position | 64              |
|   | Y Position | 79              |
|   | Font type  | FONT (16x32)    |
|   | Align left | Align left      |
|   | Align vert | Align Center    |
|   | Boader     | Default         |
|   | Shape      | Rectangle       |
|   | Element na | Production Date |
|   | FontPropRe | Normal          |
|   | Rotate     | 0 degree        |
|   | Month form | Number          |

- Date separate : click it to choose the date separate symbol
- Date format: to choose date format
- Line width: to choose boarder line width
- Print: True means this item will be printed out. False means this item will be not printed out.
- Height and Width: input the number directly to adjust the border size.
- X and Y: the coordinate of the item. You can input the number directly to move the item.
- Font type :to choose font type
- Align left and align vertical: to adjust label align direction
- Boarder: to choose boarder
- Shape: click it to choose the shape of label
- FontPropRe: to choose font prop reverse
- Rotate: to adjust rotate degree

#### Eg:

If you want to make labels like below picture

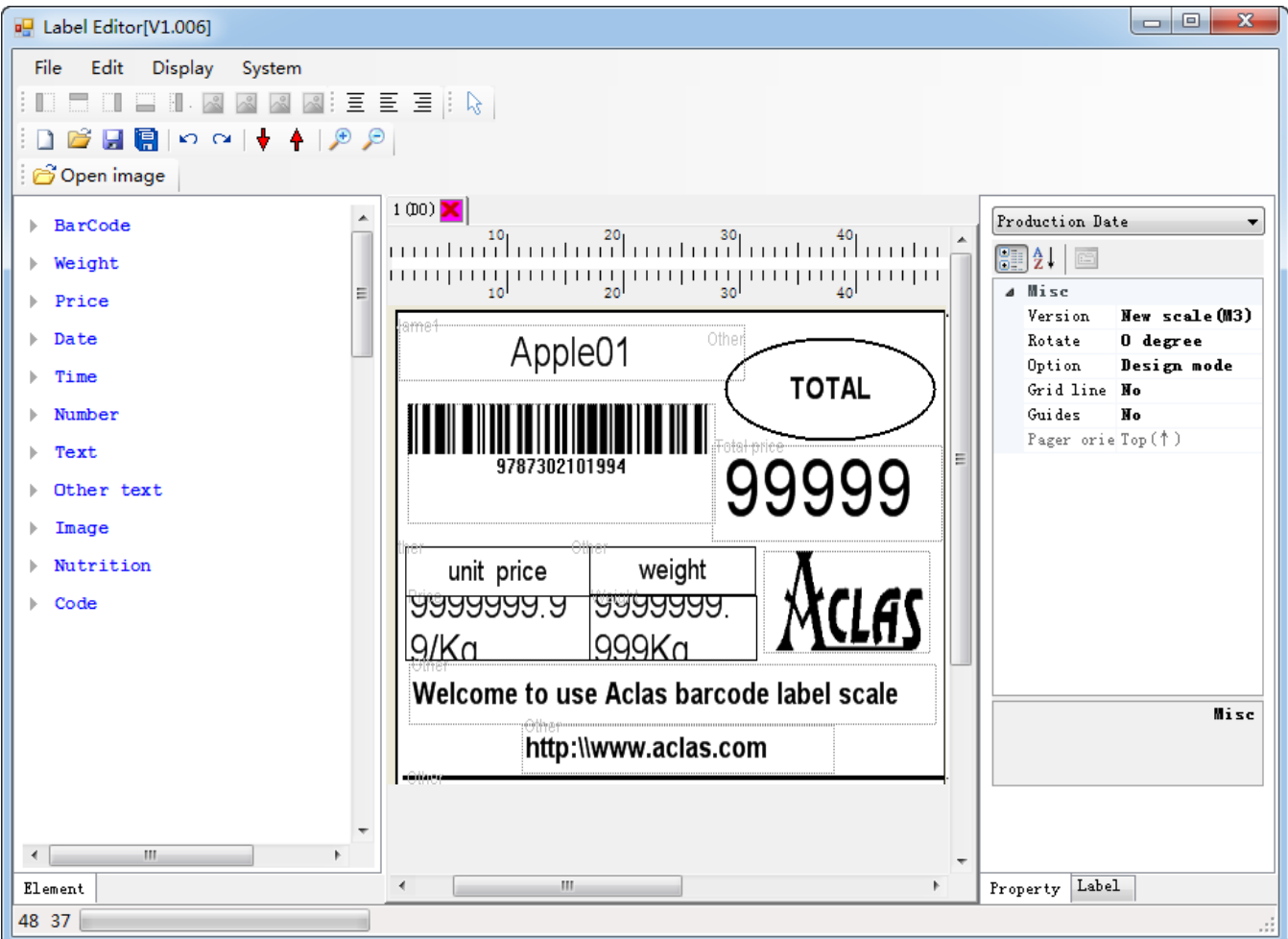

#### Note:

- 1) when you making custom label, please refer to the default label template, so as to avoid shortening the lifetime of printer head.
- 2) If there are label templates on PC, you can click the icon **^** on the toolbar to upload the label to the software, and then click the "Display" on the function manual to choose label template.

| Apple01 PLU name of "Text"                                                     | <ol> <li>Press "Text"PLU Name1</li> <li>Click the mouse; hold it and drag a box on the<br/>label, and then you can see this item will be<br/>displayed on the label.</li> <li>click the box and edit information on right side<br/>box, for example "font type, align .and so on "</li> </ol>                 |
|--------------------------------------------------------------------------------|----------------------------------------------------------------------------------------------------|
| Barcode of section "barcode"                                                   | <ul> <li>1 Press "barcode"barcode1</li> <li>2 Click the mouse; hold it and drag a box on the label, and then you can see this item will be displayed on the label.</li> <li>3 click the box and edit information on right side box, for example "barcode type, width, height and so on "</li> </ul>           |
| Total price Total price of section "Price"                                     | <ul> <li>1 Press 'Price'—Total price</li> <li>2 Click the mouse; hold it and drag a box on the label, and then you can see this item will be displayed on the label.</li> <li>3 click the box and edit information on right side box, for example "font, width, height and so on ".</li> </ul>                |
| 99999999999/kg Price section                                                   | <ol> <li>Press "Price"Price</li> <li>Click the mouse; hold it and drag a box on the<br/>label, and then you can see this item will be<br/>displayed on the label.</li> <li>click the box and edit information on right side<br/>box, for example "font, width, height and so on ".</li> </ol>                 |
| <b>ACLAS</b> Image                                                             | <ol> <li>Press "image"image</li> <li>choose the picture you want to insert when a message box pops out.</li> <li>click the box and edit information on right side box, for example "width, height and so on ".</li> </ol>                                                                                     |
| Welcome to use Aclas barcode label scale<br>Other Text<br>http://www.aclas.com | <ol> <li>Press "Other text"other</li> <li>Click the mouse; hold it and drag a box on the<br/>label, and then you can see this item will be<br/>displayed on the label.</li> <li>click the box and edit information on right side<br/>box, for example "name, shape, width, height and<br/>so on ".</li> </ol> |

### **5.4.** Alignment Function

| Left justify: Select two or more than two items, then use mouse to click this icon, the items you selected will be left justifying.     |
|----------------------------------------------------------------------------------------------------|
| Top justify: Select two or more than two items, then use mouse to click this icon, the items you selected will be top justifying.       |
| Right justify: Select two or more than two items, then use mouse to click this icon, the items you selected will be right justifying.   |
| Bottom justify: Select two or more than two items, then use mouse to click this icon, the items you selected will be bottom justifying. |

## 5.5. Spacing setting

~

Same spacing in horizontal: Select items and click this button, the space between these items is the same.

Same spacing in vertical: Select items and click this button, the space between these items is the same.

18

Same height: Select items and click this button, the height of all the items is the same with the first one selected.

Same width: Select items and click this button, the width of all the items is the same with the first one selected.

## 5.6. Zoom in & Zoom out

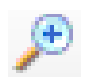

Zoom in: Click the item that you need to zoom in and make it in selected state, click this zoom in icon.

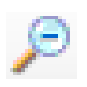

Zoom out: Click the item that you need to zoom out and make it in selected state, click this zoom out icon.

# 7 PLU Information

Double click the program to enter the main interface. Click "File"---"PLU Information" to enter into the PLU interface. You can edit PLU information here.

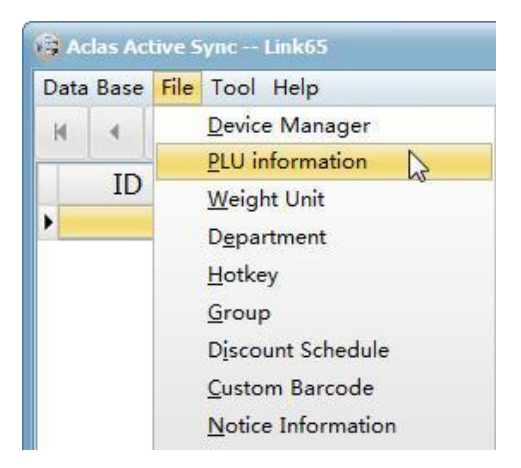

## 6.1. PLU Edition

You can click icon "Add" + on the toolbar to edit PLU information, and click "Save" icon 🖌 to save

#### the operation;

If there are PLU information that has been already edited on PC, you can import it to Link65 program and export to scale. Click "Tool"---"Import Data"---"PLU information", and then choose the PLU document on the pop window, then click "Open" to execute. After importing PLU, click "Complete" to close the

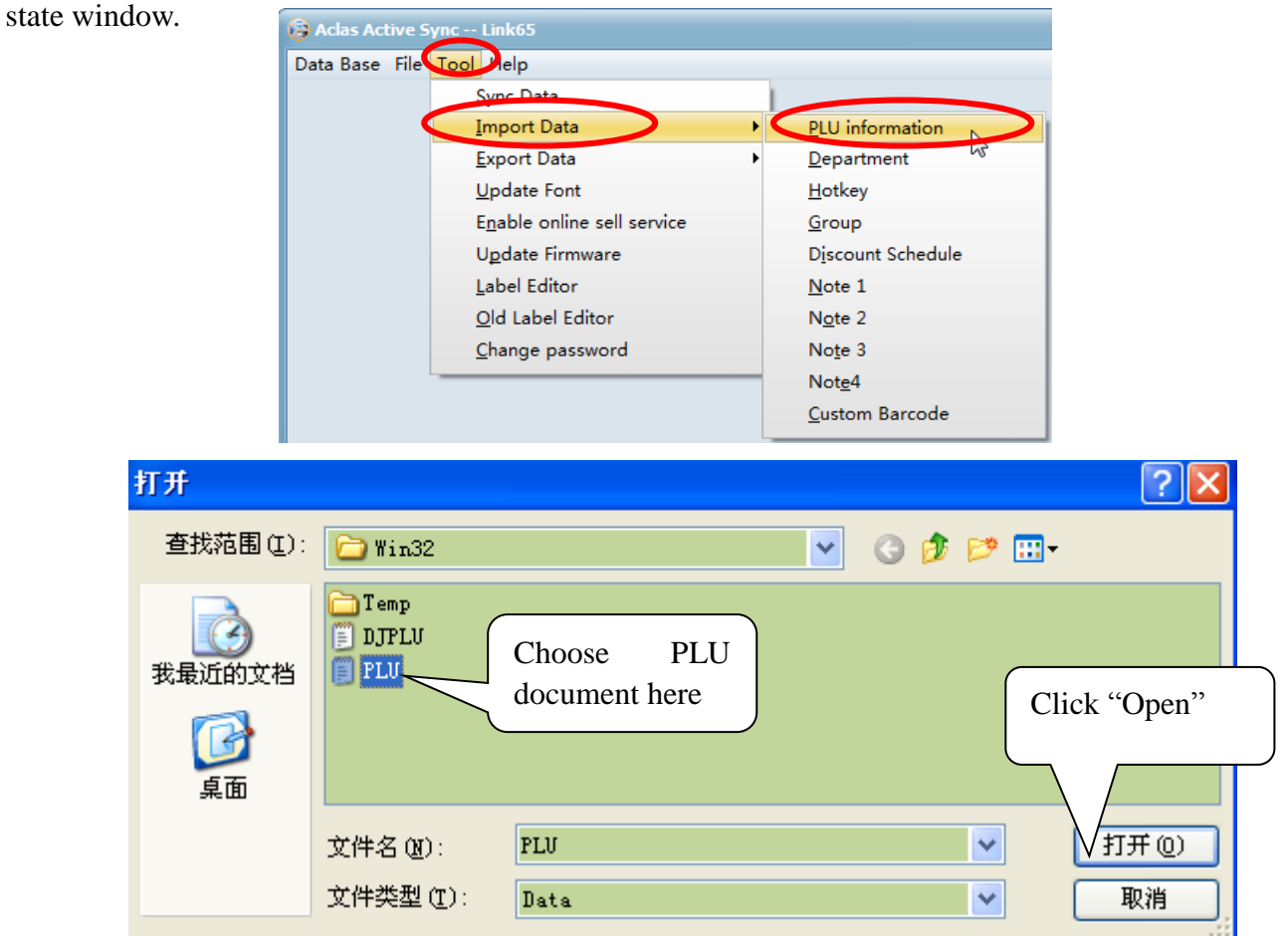

| ID         Coc           50001         050001           50002         050002           50003         050003           50004         050004           50005         050005           5000         050006           5000         50006           5000         50006           5000         50006           5000         50006           5000         50006           5000         50006           5000         50006           5000         50006                                                                                                    | le pepartment II<br>34 tomato<br>2 cucumt<br>55 eggplar<br>34 bean<br>0 potato<br>0 carrot<br>carbag<br>phili<br>ric<br>1 sh<br>55<br>2 orange<br>2 kale<br>2 lettuce | Name1<br><u>Columns Setup</u><br>Add<br>Edit<br>Delete<br>Select All<br>Clear<br>Generate Speed Code<br>DgwnLoad Selected<br>Bulk editing | Unit price Unit Ba | click PLU<br>edit PLU<br>clear all item | can setup coluinformation, conselect All | umn, add<br>lelete an<br>l item for |     |
|----------------------------------------------------------------------------------------------------|----------------------------------------------------------------------------------------------------|----------------------------------------------------------------------------------------------------|--------------------|-----------------------------------------|------------------------------------------|-------------------------------------|-----|
| 50018 050018                                                                                                    | 2 lupin<br>2 parsnip                                                                                                    |                                                                                                    | 20 kg              | 0 1                                     | 4                                        |                                     |     |
| 50019 050019                                                                                                    | 2 pea                                                                                                    |                                                                                                    | 28 kg              | 0 1                                     | 4                                        |                                     |     |
| ase information Note In                                                                                                    | nformation Other information                                                                                                    |                                                                                                    |                    |                                         |                                          |                                     |     |
| -PLU Information                                                                                                    |                                                                                                    |                                                                                                    |                    |                                         |                                          |                                     |     |
| ID                                                                                                    | 50001                                                                                                    | Unit Price                                                                                                    | 10                 | Produced Date                           | Device Time - 2016/ 8/2                  | 6 🔻 11:26:44 🔷 🖉 Print              |     |
| Item Code                                                                                                    | 050001                                                                                                    | Unit                                                                                                    | kg 💌               | Package date                            | Device Time 💌 🕇                          | 0 day 0 hour Print                  |     |
| Department ID                                                                                                    | 34                                                                                                    | Barcode 1                                                                                                    | 27 👻               | Shelf Date                              | Device Time 👻 🕂                          | 0 day 🔻 🔤 Print                     |     |
| Department Name                                                                                                    |                                                                                                    | Barcode 2                                                                                                    | 0 -                | Valid Date                              | Device Time 💌 🕇                          | 0 day Print                         |     |
| Group ID                                                                                                    | 1                                                                                                    | Label1                                                                                                    | 1 -                |                                         |                                          |                                     |     |
| Group Name                                                                                                    |                                                                                                    | Label2                                                                                                    | 0 💌                |                                         |                                          |                                     |     |
| Name1                                                                                                    | tomato                                                                                                    | Change price                                                                                                    | Allow 👻            | PackageType                             | Default                                  | Package Price                       | 0   |
| The state of the state of the s |                                                                                                    | Price-limit mode                                                                                                    | No Limit 💌         | Package weight                          | 0 g                                      | Package range                       | 0 % |
| Name2                                                                                                    |                                                                                                    |                                                                                                    |                    |                                         |                                          |                                     |     |

and "Down" means to a next location. Click "Save" after setting.

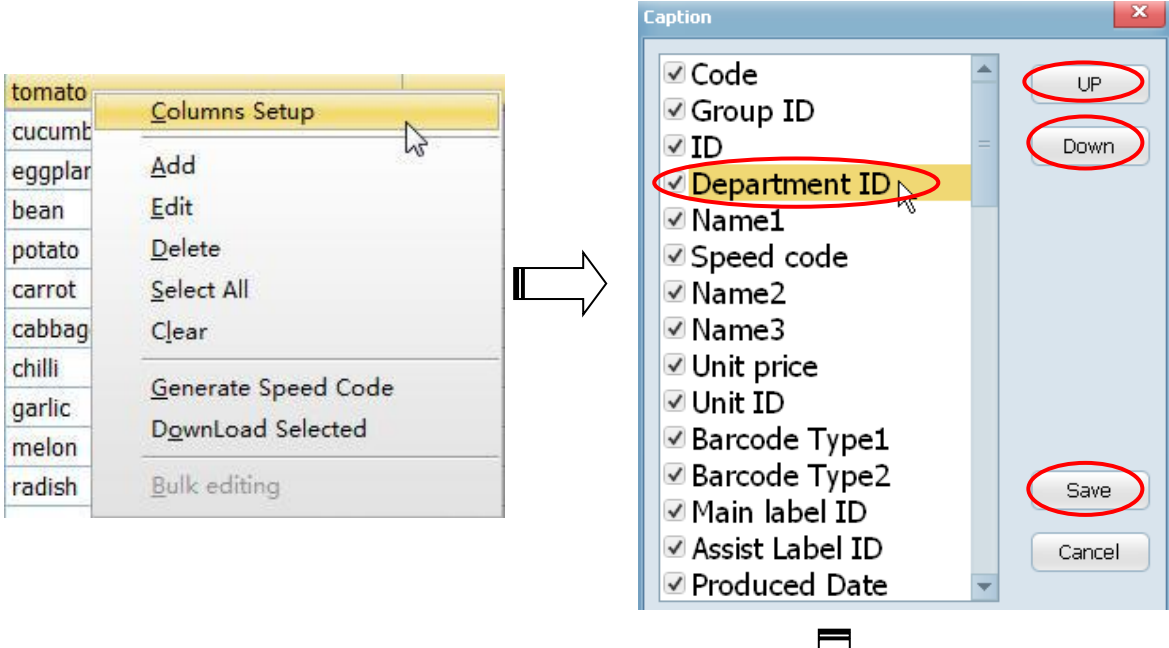

| "Up"   | and   | "Down"     | means  | to |
|--------|-------|------------|--------|----|
| adjust | the c | caption lo | cation |    |

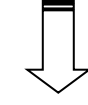

|       | Code   | Department ID | Group ID | ► Name1  | Speed code | Name2 | Name3 | Unit price |
|-------|--------|---------------|----------|----------|------------|-------|-------|------------|
| 50001 | 050001 | 34            | ĺ        | tomato   |            |       |       | 10         |
| 50002 | 050002 | 2             | 1        | cucumber |            |       |       | 11         |
| 50003 | 050003 | 85            | 1        | eggplant |            |       |       | 12         |
| 50004 | 050004 | 34            | 1        | bean     |            |       |       | 13         |

#### **Bulk Edition**

Right click PLU and click "Select ALL", and then right click selected PLU and click "Bulk editing" on the pop-up window. Tick behind each item and edit. Click "Save" after setting.

| tomato   | 10                          | L.    | Garlic    | Columns Setup       |
|----------|-----------------------------|-------|-----------|---------------------|
| cucumber | <u>C</u> olumns Setup       | _     | Gherkin   |                     |
| eggplant | Add                         |       | Grape     | Add                 |
| bean     | <u>E</u> dit                |       | Greengage | <u>E</u> dit        |
| potato   | Delete                      |       | Guava     | <u>D</u> elete      |
| carrot   | Select All                  |       | Hard      | <u>S</u> elect All  |
| cabbage  | Clear                       | ▌▐Ĺ▁〉 | Haw       | C <u>l</u> ear      |
| chilli   |                             | - V   | Hazel     | Ganarata Speed Code |
| garlic   | <u>G</u> enerate Speed Code |       | Hazelnut  | Generate Speed Code |
| melon    | DownLoad Selected           |       | Anricot   | DownLoad Selected   |
| radish   | Bulk editing                |       | Horsera   | Bulk editing        |
| croce    |                             |       | TIOISCIA  | 62                  |

| ulk edition              |                          |                  | ×           |
|--------------------------|--------------------------|------------------|-------------|
| Base information Produce | ed Info Note Information |                  |             |
| -PLU Information         |                          |                  |             |
| Item Code                |                          | Unit             | ✓ kg 👻      |
| Department ID            |                          | Barcode 1        | ✓ 1         |
| Group ID                 |                          | Barcode 2        |             |
| Name1                    |                          | Label1           |             |
| Name2                    | 0                        | Label2           |             |
| Name3                    | 0                        | Change price     |             |
| Unit Price               |                          | Price-limit mode |             |
| Price Calculation        |                          | Limit Price      |             |
|                          |                          |                  | $\sim$      |
|                          |                          |                  | Save Cancel |

| 😫 Aclas Activ                            | re Sync L                | .ink65                       |                           |               |                        |     |          |                    |            |             |                |            |              | ×     |
|------------------------------------------|--------------------------|------------------------------|---------------------------|---------------|------------------------|-----|----------|--------------------|------------|-------------|----------------|------------|--------------|-------|
| Data Base File                           | e Tool H                 | lelp                         |                           |               |                        |     |          |                    |            |             |                |            |              |       |
| H 4 >                                    | N +                      | -   -   ×   ×                | 調 Sync Data               |               |                        |     |          |                    |            |             | Filter Field   | *          | Filter Value | 5/191 |
| ID                                       | Co                       | ode Department II            | Name1                     |               | Unit price Uni         | t B | arcode T | ype1 ain labe      | II         | Unit ID     |                |            |              |       |
| 50001                                    | 050001                   | 34                           | tomato                    |               | 10 kg                  |     |          | 27                 | 1          | 4           |                |            |              |       |
| 50002                                    | 050002                   | 2                            | cucumber                  |               | 11 PCS(Kg)             |     |          | 27                 | 1          | 10          |                |            |              |       |
| 50003                                    | 050003                   | 85                           | eggplant                  |               | 12 kg                  |     |          | 0                  | 1          | 4           |                |            |              |       |
| 50004                                    | 050004                   | 34                           | bean                      |               | 13 kg                  |     |          | 0                  | 1          | 4           |                |            |              |       |
| <ul> <li>50005</li> <li>50006</li> </ul> | 050005                   | 0                            | potato                    |               | 14 Kg                  |     |          | 0                  | 1          | 4           |                |            |              |       |
| 50007                                    | 050000                   | 0                            | carrot                    |               | $C_{1}$                | . 1 |          | 1                  | -          | 4           |                |            |              |       |
| 50007                                    | 050007                   | 2                            | cabbage                   |               | CIICK t                | 0 1 | niae     | setup              | -          | 4           |                |            |              |       |
| 50000                                    | 050000                   |                              |                           |               |                        |     |          |                    | -          |             |                |            | 7            |       |
| 50005                                    | 050000                   | PLU                          | information               | n 📙           | column                 |     |          |                    | -          | <u>–</u> р  | ate edit at    | tea of     | N            |       |
| 50011                                    | 050011                   |                              |                           |               | -                      |     |          |                    |            |             | all cult al    |            | 45           |       |
| 50012                                    | 050012                   | editic                       | n area                    |               | 21 kg                  |     |          | 0                  | 1          | - PI        | I I J inform   | ation      |              |       |
| 50013                                    | 050013                   |                              |                           |               | 22 kg                  |     |          | 0                  | 1          |             |                | ation      |              |       |
| 50014                                    | 050014                   | 2                            | orange                    |               | 23 kg                  |     |          | 0                  | 1          |             |                |            |              |       |
| 50015                                    | 050015                   | 2                            | kale                      |               | 24 kg                  |     |          | 0                  | 1          | 4           | /              |            | _            |       |
| -PLU Inform                              | iation<br>II<br>Itom Cod | D                            | 50005                     | Unit Price    |                        | 1   | 14       | Product Informatic | on<br>Date | Device Time | e 🔻 2016/ 7/21 | ▼ 13:55:12 | Print        |       |
|                                          | Item Cod                 | e 050005                     |                           | Unit          | kg                     |     | <u> </u> | Package            | date       | Device Time |                | ay 0 hou   | ur Print     |       |
| Dep                                      | partment II              | D                            | <u> </u>                  | Barcode 1     | 0                      | 2   | -        | Shelf              | Date       | Device Time | e 🔻 +          | 0 day      | Print        |       |
| Depart                                   | ment Nam                 | e                            | · •                       | Barcode 2     | 0                      |     | -        | Valid              | Date       | Device Time | e 🔻 +          | 0 day      | Print        |       |
|                                          | Group II                 | D                            | 1                         | Label1        | 1                      | 2   | -        |                    |            |             |                |            |              | _     |
| G                                        | Froup Name               | e                            | *                         | Label2        | 0                      | 3   | -        |                    | _          |             |                |            |              |       |
|                                          | Name                     | 1 potato                     | Cha                       | inge price    | Allow                  |     | -        | Package            | Туре       | Default     |                | Packag     | ge Price     | 0     |
|                                          | Name                     | 2                            | Prize-li                  | mit mode      | No Limit               |     | -        | Package we         | eight      |             | 0 g            | Packag     | e range      | 0 %   |
|                                          | Name                     | 3                            |                           | imit Price    |                        |     | 0        | Tare v             | alue       |             | 0 g            |            |              |       |
|                                          | _                        |                              | /                         |               |                        |     |          |                    |            |             | /              | /          |              | p     |
|                                          | C<br>n                   | Click triangl<br>umber, if y | e mark to<br>you set labe | choc<br>el2 a | ose label<br>as 0, the |     |          | Pao                | cka        | age an      | nd tare edit   | area.      |              |       |
|                                          | S                        | cale will no                 | t print auxi              | lıary         | label.                 |     |          |                    |            |             |                |            |              |       |

Choose an item and double click to edit (or choose an item and click "Edit" icon 📥 for edition).

| Ba | e information Note Information Other information | tion    |                      |            |                     |             |                |           |
|----|--------------------------------------------------|---------|----------------------|------------|---------------------|-------------|----------------|-----------|
| G  | Note1                                            | -       | Note2                |            | Note3               | Not         | te4            |           |
|    | Default B Bold                                   | terline | Default B Bold       | Underline  | Default B Bold      | Underline   | Default B Bold | Underline |
|    |                                                  |         |                      |            |                     |             |                |           |
|    |                                                  |         | T - 4                |            |                     |             | 7              |           |
|    |                                                  |         | lote:                |            |                     |             |                |           |
|    |                                                  | Ŋ       | You can edit notes l | nere and p | orint them, which e | enlarge the |                |           |
|    |                                                  | c       | apacity of print.    | -          |                     | -           |                |           |
|    |                                                  |         |                      |            |                     |             |                |           |
|    |                                                  |         | l                    |            |                     |             |                |           |

| ase information Note Inform | mation Other information |            |                                                                                                    |
|-----------------------------|--------------------------|------------|----------------------------------------------------------------------------------------------------|
| -Discount                   |                          |            |                                                                                                    |
| Discount Mode               | Discount Table           | $\bigcirc$ | _Click here to choose discount ID or Discount rate.                                                  |
| Discount Table              | 0                        |            | – If you choose discount ID click here to choose discount ID.                                        |
| Discount Rate               | 0                        | %          | - If you choose discount rate click here to input discount rate.                                     |
| N                           |                          | ^          | Note: the edition of discount can be seen in PC<br>Management chapter 6.4 Discount schedule Edition. |

After settings of PLU information, click the scale.

#### 归 Sync Data

on the toolbar to download PLU information to

#### Note: Tool bar introduction

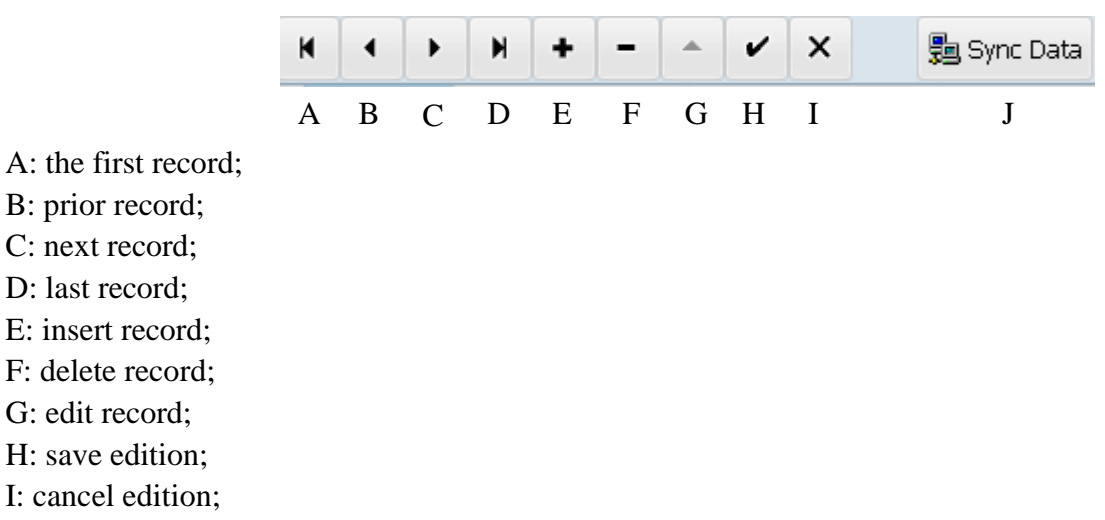

J: synchronize data: download data from program to scale.

### 6.2. Weight Unit Edition

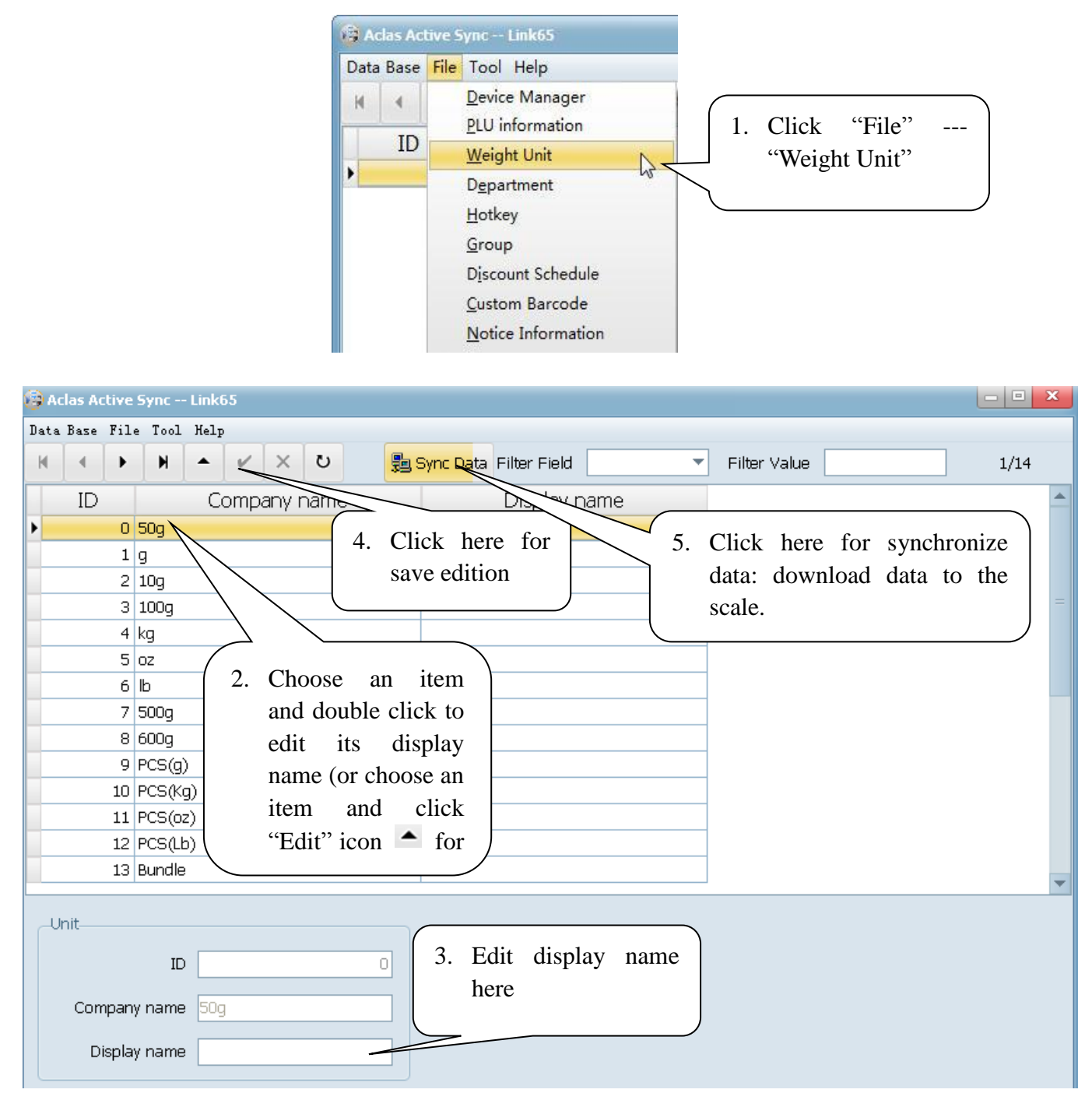

### 6.3. Department/Group Edition

#### **Department Edition**

| Data Base | File Tool Help                                                                                                    |                                 |
|-----------|----------------------------------------------------------------------------------------------------|---------------------------------|
|           | Device Manager<br>PLU information<br>Weight Unit<br>Department<br>Hotkey<br>Group<br>Discount Schedule<br>Custom Barcode<br>Notice Information | 1. Click "File"<br>"Department" |

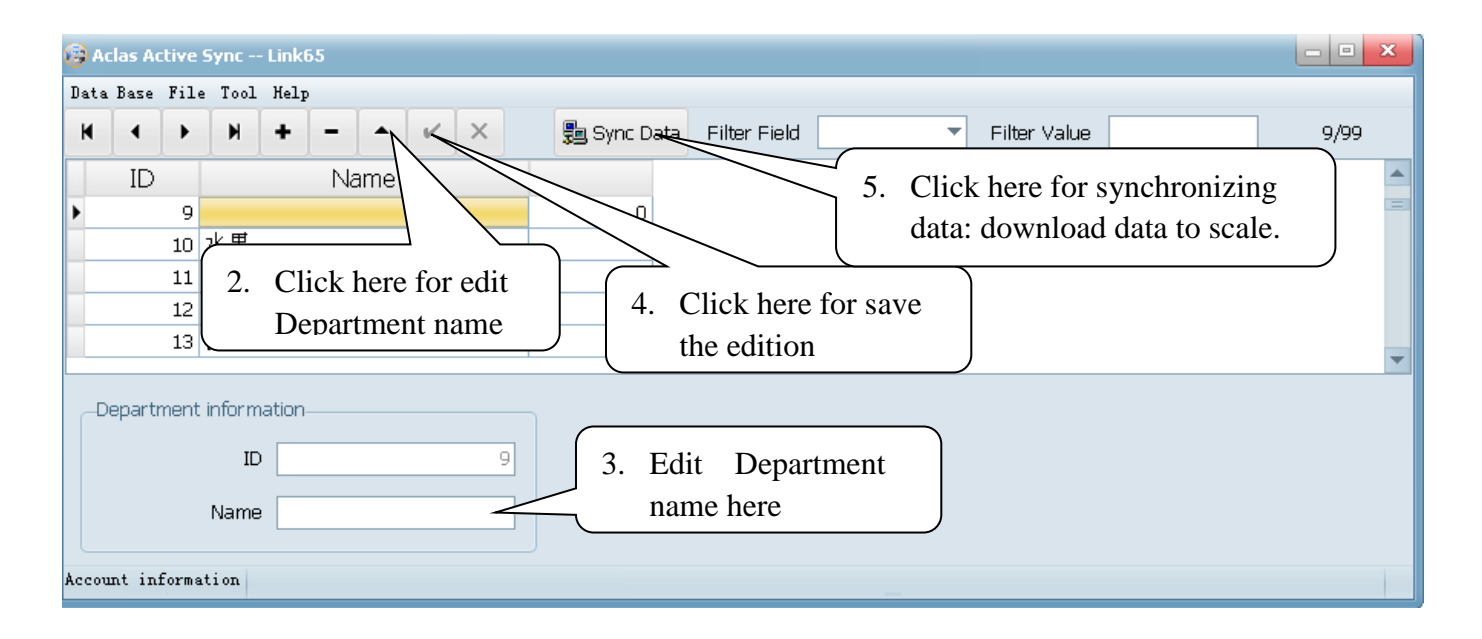

### Group Edition

The method to edit group is the same as editing department, so the method is not repeated here.

Note:

- 1. The ID of department and group is the same (1~99).
- 2. After edition of department and group, they can be chosen in chapter 6.1 "PLU edition" --- "Basic information"--- "PLU information".

| Department ID   | 34 |                               |
|-----------------|----|-------------------------------|
| Department Name |    | Click this field for choosing |
| Group ID        | 1  | department/group ID and name. |
| Group Name      | 组1 |                               |

### **6.4. Discount Schedule Edition**

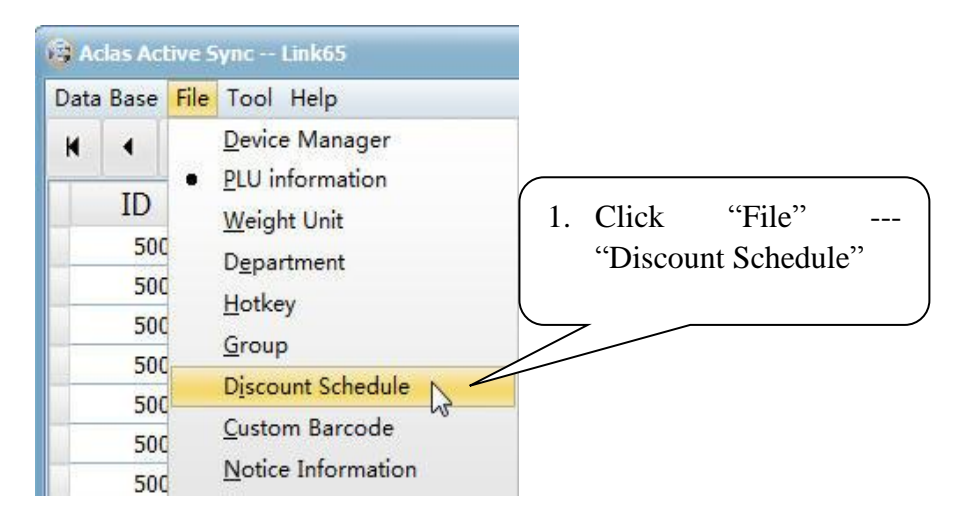

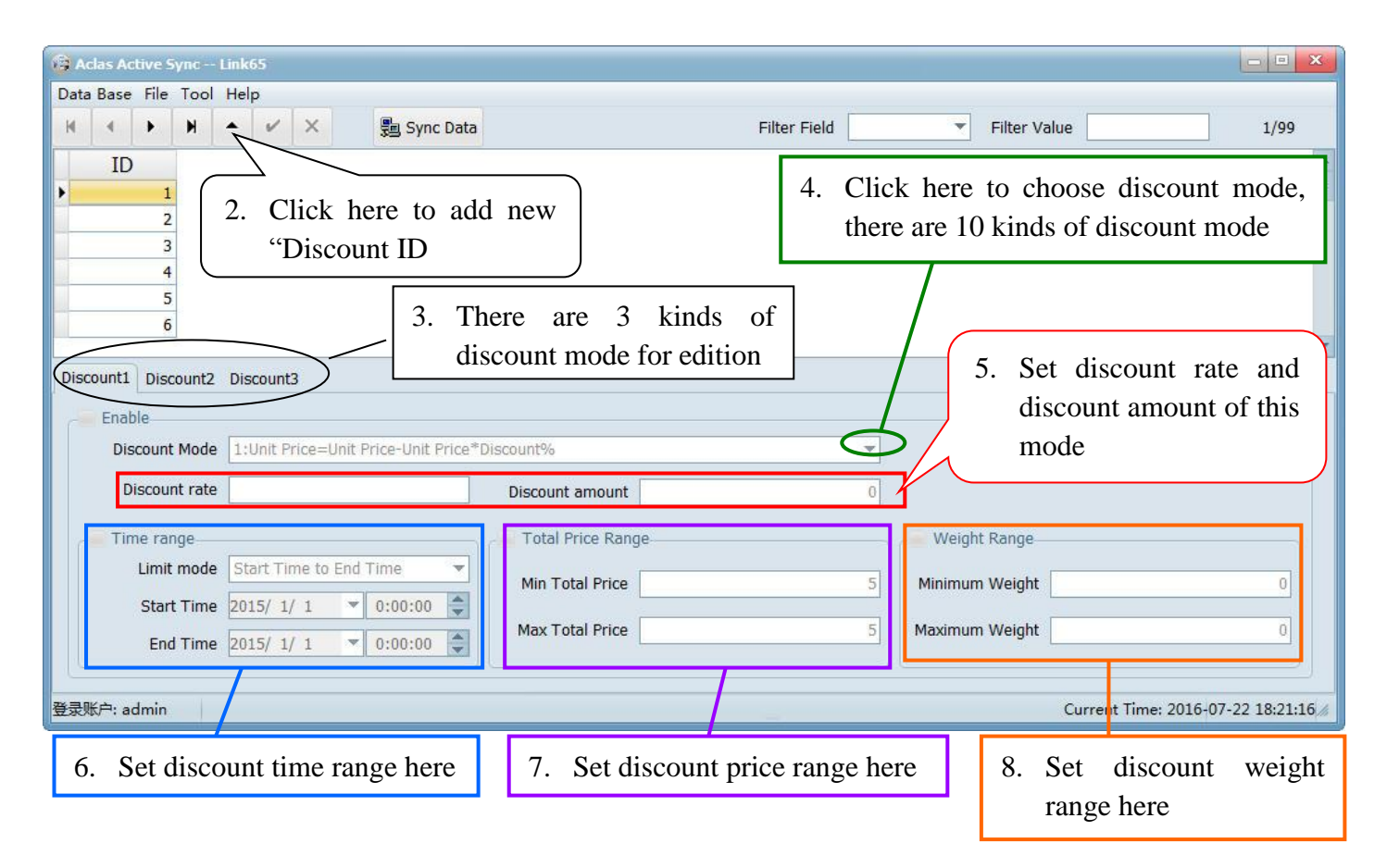

Note: After edition of discount schedule, they can be chosen in chapter 6.1 "PLU edition" --- "other information".

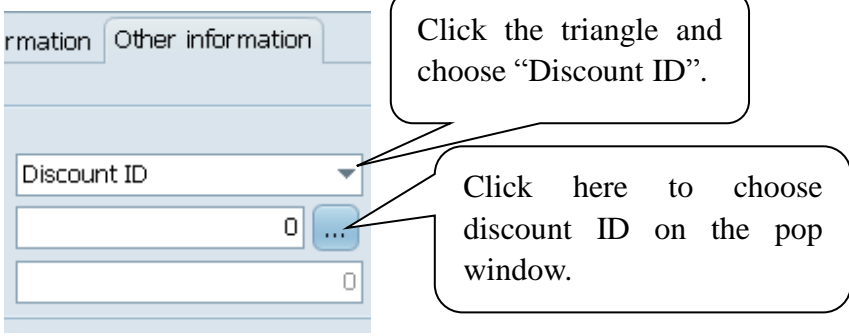

### 6.5. Custom Barcode Edition

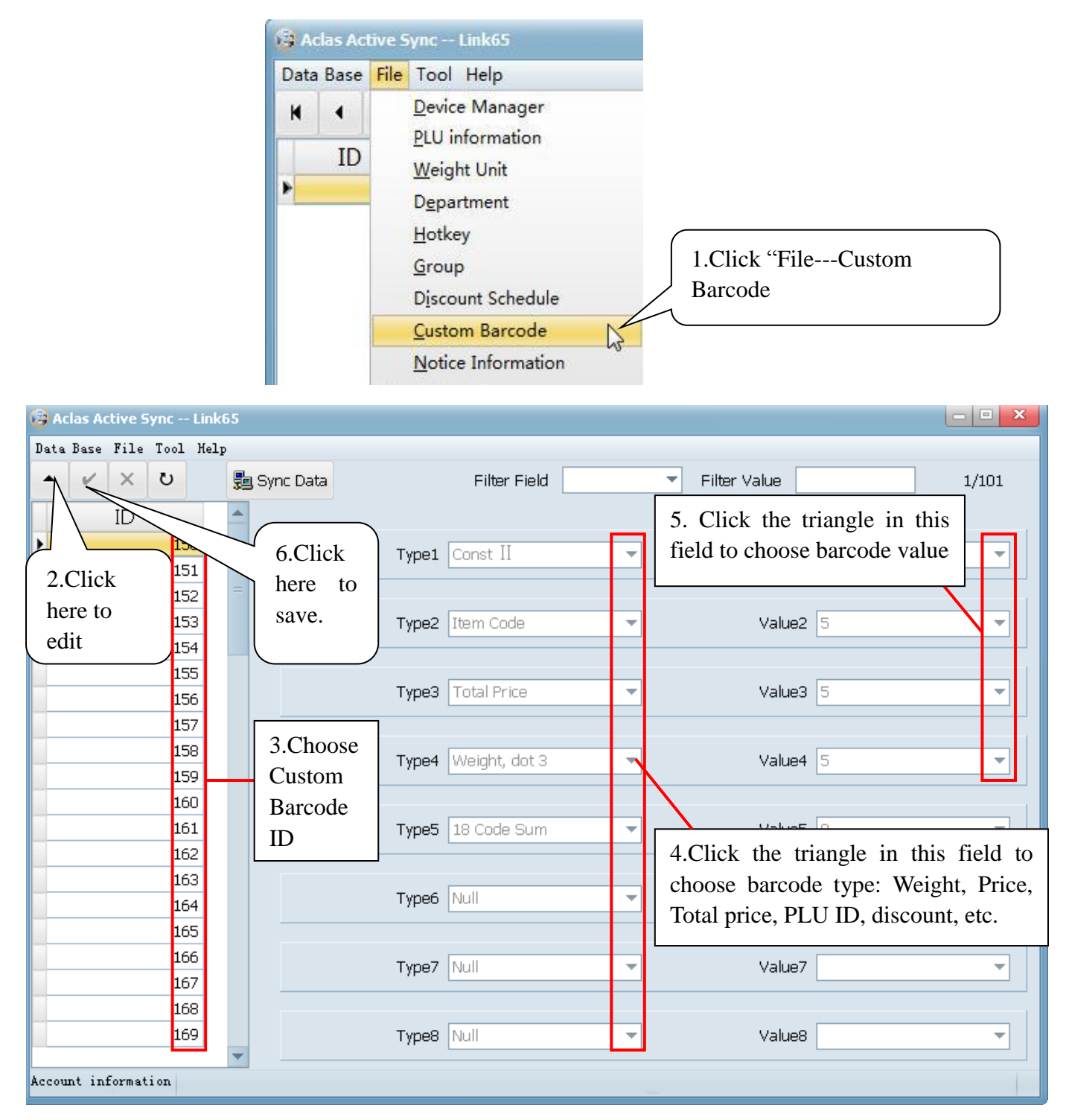

Note: When using this custom barcode type, please refer to chapter 6.1 "File—PLU Information—basic information –Barcode", ID 1~99 are fixed barcode type (please refer to "Appendix: Barcode Coding List" in scale user manual), 150~250 are custom barcodes.

| Base information Note Int | formation Other information           |            |    |    |
|---------------------------|---------------------------------------|------------|----|----|
|                           |                                       |            |    |    |
| ID                        | 50012                                 | Unit Price |    | 21 |
| Item Code                 | 050012                                | Unit       | kg | *  |
| Department ID             | 2                                     | Barcode 1  | 0  | v  |
| Department Name           | · · · · · · · · · · · · · · · · · · · | Barcode 2  | 0  | v  |

## 6.6. Notice Information Edition

|                          | 🚱 Aclas Ac  | tive Sy | /nc Link65                               |             |                       |        |
|--------------------------|-------------|---------|------------------------------------------|-------------|-----------------------|--------|
|                          | Data Base   | File    | Tool Help                                |             |                       |        |
|                          |             | [       | <u>D</u> evice Manager                   |             |                       |        |
|                          |             | E       | PLU information                          |             |                       |        |
|                          |             | 7       | <u>W</u> eight Unit                      |             |                       |        |
|                          |             | (       | D <u>e</u> partment                      |             |                       |        |
|                          |             | ł       | <u>H</u> otkey                           |             |                       |        |
|                          |             | (       | <u>G</u> roup                            |             | 1.Click "File — Notic | e)     |
|                          |             | [       | D <u>i</u> scount Schedule               |             | Information"          |        |
|                          |             | (       | <u>C</u> ustom Barcode                   |             |                       |        |
|                          |             | 1       | Notice Information                       | 1           |                       |        |
|                          |             |         | M-14-1-1-1-1-1-1-1-1-1-1-1-1-1-1-1-1-1-1 | 00          |                       |        |
| 2 Click have to          | a di t      |         | 4 Clipta have to                         | 7           |                       |        |
| 2.Click here to e        | n           |         | 4.Click here to                          |             |                       |        |
|                          |             |         | suve edition.                            |             |                       |        |
| Data Base File Tool Help | )<br>)      |         |                                          |             |                       |        |
| · · × U                  | 遺 Sync Data | Filter  | r Field 🗾 🔻 F                            | ilter Value | 37/37                 |        |
|                          |             |         |                                          |             |                       |        |
| -Header Information      |             |         |                                          |             |                       |        |
|                          |             |         |                                          |             |                       |        |
|                          |             |         |                                          |             |                       |        |
|                          |             |         |                                          |             |                       |        |
|                          |             |         |                                          |             |                       |        |
| -Footer Information      |             |         |                                          |             |                       |        |
|                          |             |         |                                          |             |                       |        |
|                          |             |         |                                          |             |                       |        |
|                          |             |         |                                          |             | 3.Edit header and     | footer |
|                          |             |         |                                          |             | information, edit     | notice |
| L                        |             |         |                                          |             | information here.     |        |
| -Notice                  |             |         |                                          |             |                       |        |
|                          |             |         |                                          |             |                       |        |
|                          |             |         |                                          |             |                       |        |
|                          |             |         |                                          |             |                       |        |
|                          |             |         |                                          |             |                       |        |
|                          |             |         |                                          |             |                       |        |
| Account information      |             |         |                                          |             |                       |        |

*Note:* When upload Logo, please make sure the pictures are black-and white, bmp format, and the size is not beyond 488\*142.

## 6.7. Hotkey

## **Hotkey Edition**

| 🔒 Aclas Activ | ve Sync Link65             |                               |
|---------------|----------------------------|-------------------------------|
| Data Base     | File Tool Help             |                               |
| · /           | <u>D</u> evice Manager     |                               |
|               | <u>PLU</u> information     | 1 Click "File" "Hotkey"       |
| -Header       | Weight Unit                | 1.Click The Hotkey            |
|               | D <u>e</u> partment        |                               |
|               | <u>H</u> otkey             |                               |
|               | <u>G</u> roup              | 8                             |
|               | Discount Schedule          |                               |
|               | <u>C</u> ustom Barcode     |                               |
| <u> </u>      | <u>N</u> otice Information | -                             |
|               |                            |                               |
| A             | - Curra - Malic C          |                               |
| Acias Acciv   | 7e Sync Link65             |                               |
| ta Base Fi    | ile Tool Help              |                               |
| Hotkow        |                            |                               |
| покеу (       | yroup                      |                               |
| HotKey G      | Group Select               |                               |
|               | -                          |                               |
| Departm       | ient Group 🔹 🔻             | 2.Click the cross to          |
|               |                            | unfold subcatalog.            |
|               |                            | -                             |
| Aclas A       | ctive Sync Link65          |                               |
|               | s'h T h h h                |                               |
| Data Base     | e File Tool Help           |                               |
| _Hotke        | v droup                    |                               |
| TIOURC        | y group                    |                               |
| HotKey        | / Group Select             |                               |
| Demon         | transmit Crease            |                               |
| Depar         | tment Group                |                               |
| ⊒- Def        | fault                      | ]                             |
| A             | LS2-112*2                  |                               |
|               | LH1 scale 12X7 keyboard    |                               |
|               | LS6 scale 14x8_4x7 key     | 3.Choose corresponding        |
|               | LP1 5X8 keyboard           | hotkey board, take "LS2-112*2 |
|               | LS2ZX 14x8_4x7 keybo       | as an example.                |
|               | LS5 10x8 self-service sca  | a L                           |
|               | LS5 10x8_4x7 with pole     |                               |
|               | LS5 10x8_4x7 without p     | 3                             |
|               | LS3/C 14x8_4x7 keyboa      | 2                             |
|               | LSD 14x8_4x7 keyboar       | 2                             |

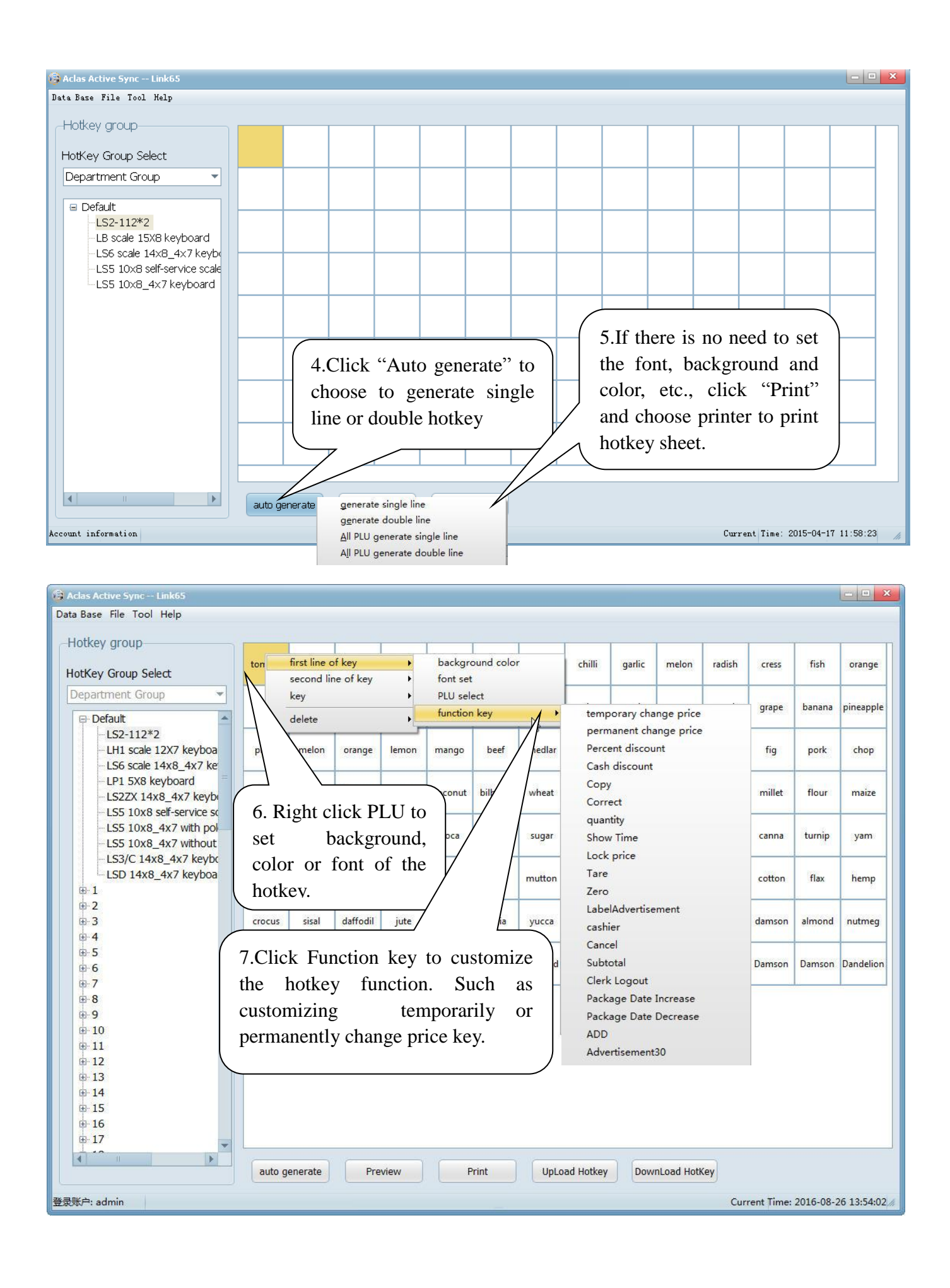

## **Hotkey Installation**

#### Note: Please refer to "PC software management/Hotkey" in attached CD.

Cut the hotkey sheet down and insert the hotkey sheet into the keyboard. Please take below pictures for your references:

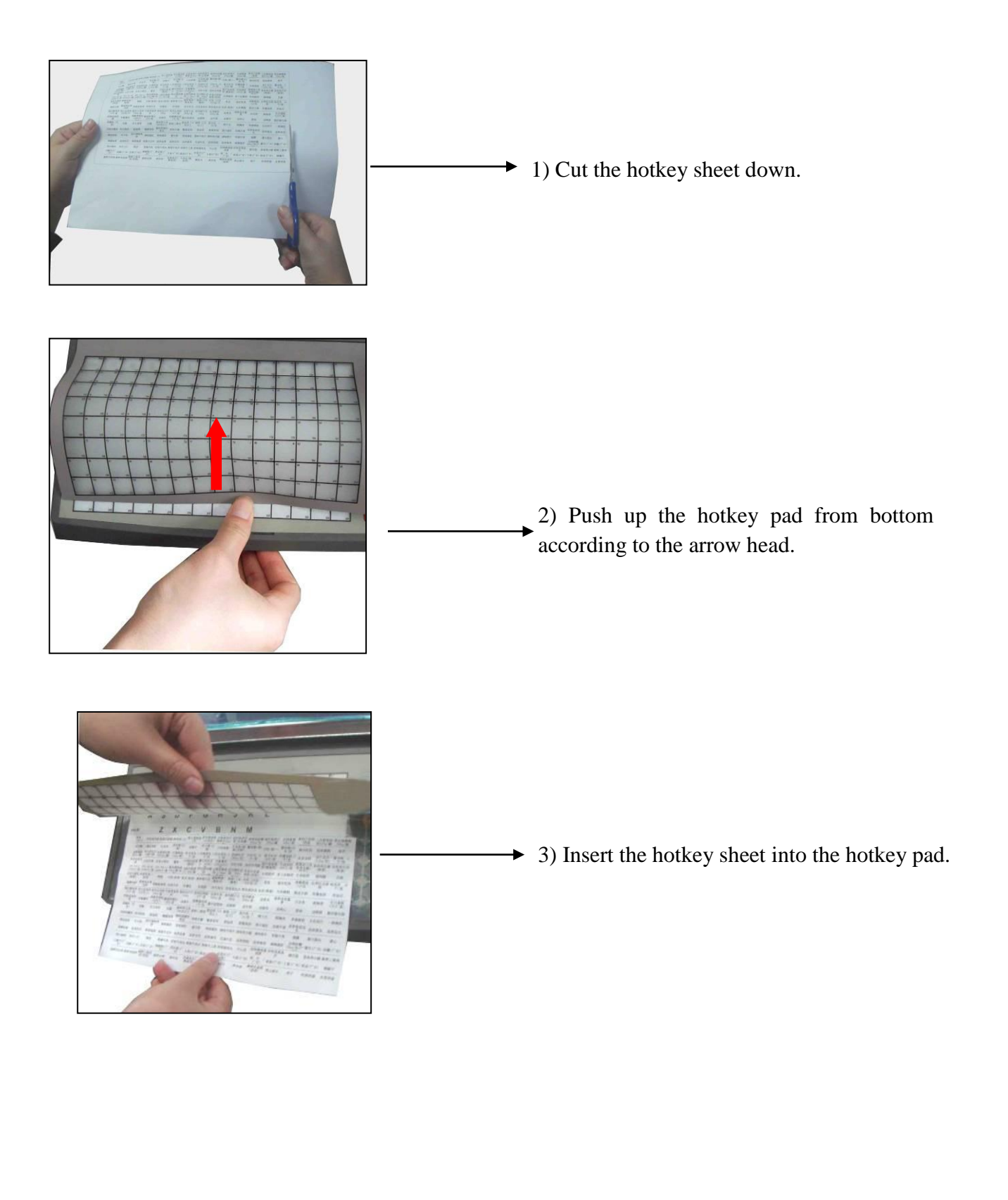

## 8 Synchronous Data

*Note:* "Synchronous Data" means "upload data from scale to PC" or "download data from PC to scale". Before synchronous data between scale and PC, please make sure the communication is OK!

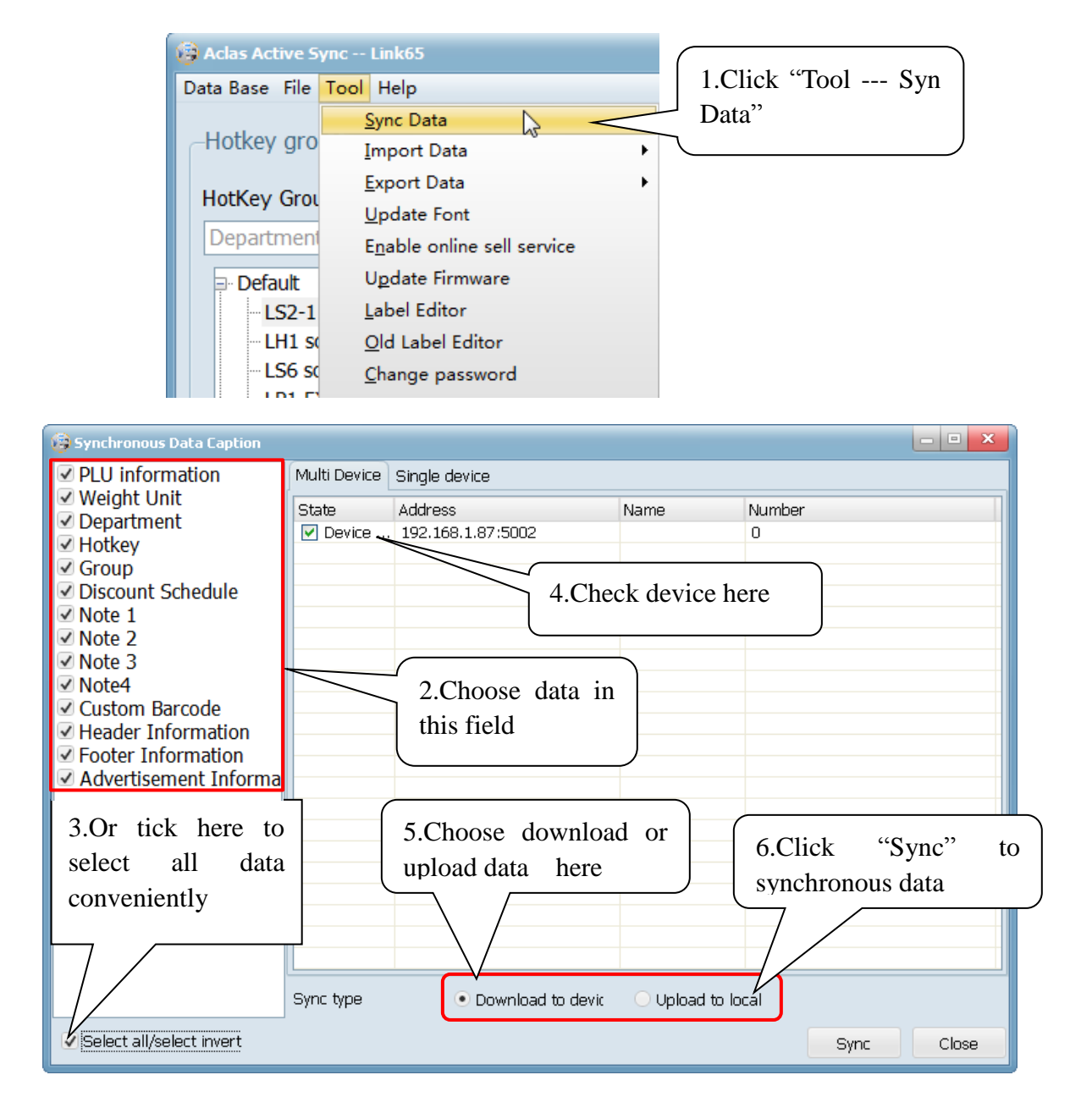

# 9 Import/Export Data

Import data: import data from PC to Link65 program, so as to synchronous to scale.

Export data: export data from link65 program to PC to save the data on PC.

Method: click import data or export data, the choose data from PLU information, department, hotkey and so on the pop-up window, then choose the data location on the pop-up window, and click "Complete" after operation.

| 🙀 Aclas Active S | ync Link65                          |   |                         |        |                |
|------------------|-------------------------------------|---|-------------------------|--------|----------------|
| Data Base File   | Tool Help                           |   | _                       |        |                |
|                  | <u>S</u> ync Data                   |   |                         |        |                |
| -Hotkey gro      | Import Data                         | • | <u>P</u> LU information | Click  | "Tool""Import  |
| HotKey Grou      | Export Data                         | • | <u>D</u> epartment      | data", | and choose the |
|                  | <u>U</u> pdate Font                 |   | <u>H</u> otkey          | data.  |                |
| Department       | E <u>n</u> able online sell service |   | <u>G</u> roup           |        |                |
|                  | U <u>p</u> date Firmware            |   | Discount Schedule       |        |                |
| LS2-1            | Label Editor                        |   | <u>N</u> ote 1          |        |                |
| - LH1 so         | <u>O</u> ld Label Editor            |   | N <u>o</u> te 2         |        |                |
| -LS6 so          | <u>C</u> hange password             |   | No <u>t</u> e 3         |        |                |
| - LP1 5          |                                     |   | Not <u>e</u> 4          |        |                |
| - LS2ZX          | 14x8_4x7 keyboa                     |   | <u>C</u> ustom Barcode  |        |                |

## 10 Change Password

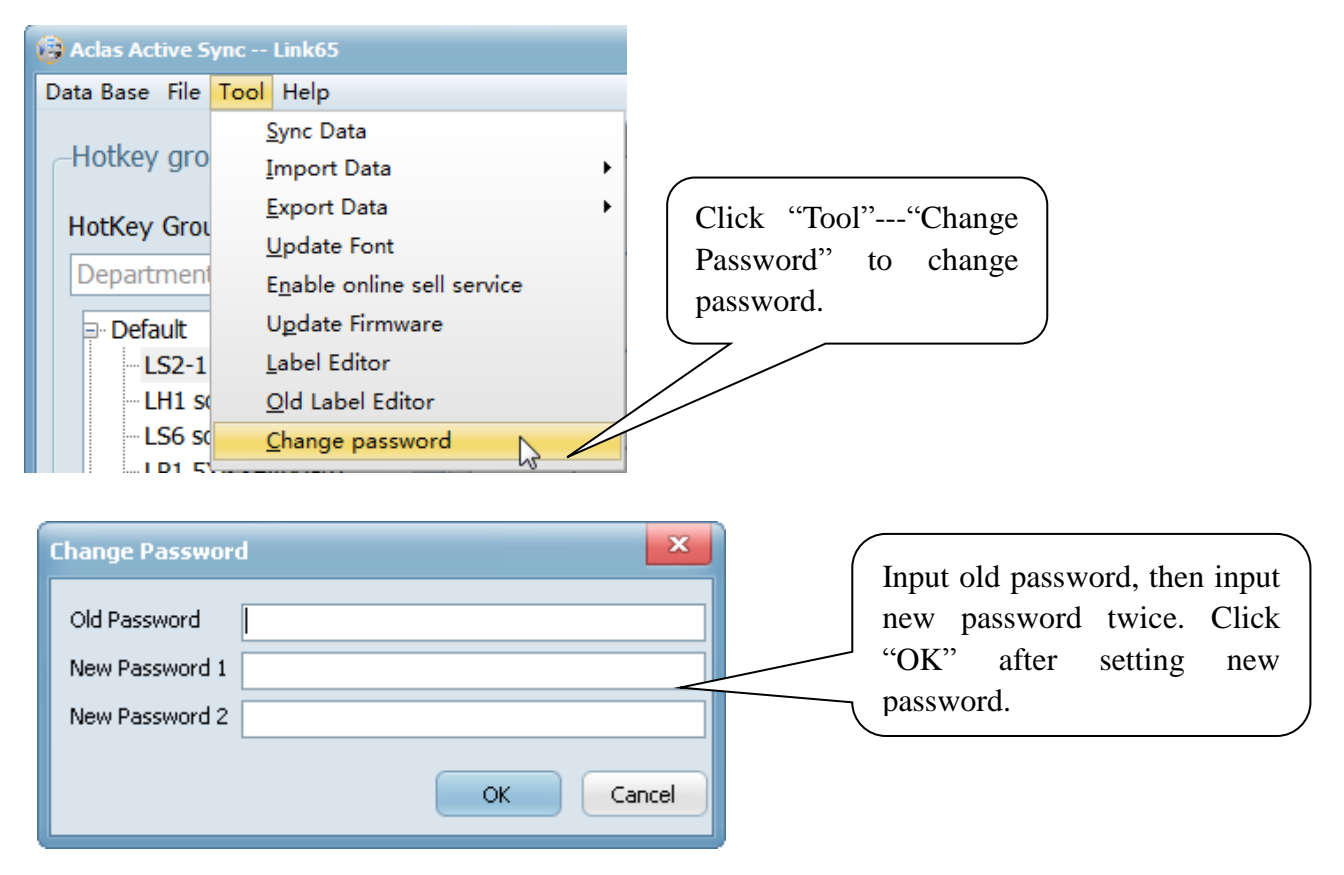

## 11 Change Style

| (i) A | clas Ao | tive S  | iync    | Link65        |                                                  |
|-------|---------|---------|---------|---------------|--------------------------------------------------|
| Data  | . Base  | File    | Tool    | Help          |                                                  |
| M     | 4       | •       | H       | <u>S</u> tyle | Windows                                          |
|       | Ľ       | Ľų      |         | Langua; 🕨     | <ul> <li><sup>1</sup>Iceberg Classico</li> </ul> |
|       | State   | e       | De      | About         | Carbon                                           |
| •     | or      | iline 1 | 92.16   | 0.1.07.0002   | Cobalt XEMedia                                   |
|       |         |         |         |               | Aqua Graphite                                    |
|       |         |         |         |               | Emerald Light Slate                              |
|       |         |         |         |               | Cyan Dusk                                        |
|       |         |         |         |               | Charcoal Dark Slate                              |
|       |         |         |         |               | Glossy                                           |
|       |         |         |         |               | Turquoise Gray                                   |
|       |         |         |         |               | Metropolis VI Blue                               |
|       |         |         |         |               | Ruby Graphite                                    |
|       |         |         |         |               | Light                                            |
|       |         |         |         |               | Metropolis VI Green                              |
|       |         |         |         |               | Smokey Quartz Kamri                              |
|       |         |         |         |               | Golden Graphite                                  |
|       |         |         |         |               | Amakrits                                         |
|       |         |         |         |               | Amethyst Kamri                                   |
|       |         |         |         |               | Cyan Night                                       |
|       |         |         |         |               | Auric                                            |
|       |         |         |         |               | Lavender Classico                                |
|       |         |         |         |               | Luna                                             |
|       |         |         |         |               | Obsidian                                         |
|       |         |         |         |               | Metropolis VI Dark                               |
|       | evice i | ntorm   | lation- |               | Metropolis VI Black                              |
|       |         |         | State   |               | Aqua Light Slate                                 |
|       |         |         |         |               | Silver                                           |
|       |         | ٨d      | drace   | 102 169 1 97  | Slate Classico                                   |
|       |         | Au      | ui ess  | 192,100,1,07  | Sapphire Kamri                                   |
|       |         |         |         |               | TabletDark                                       |

## **12** Transform Language and Modify Translation

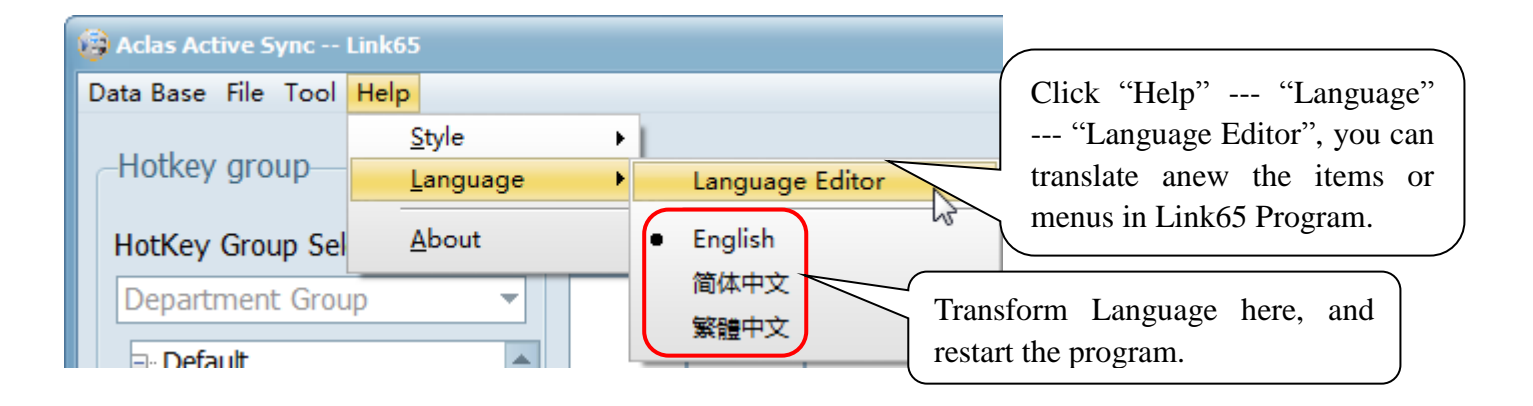

Click "Help—Language—language editor" to enter into the translation interface, you can translate into Chinese-traditional characters and English.

| 🥥 frmMain             |              |      | _ = X                 |
|-----------------------|--------------|------|-----------------------|
| 名称                    | 简体中文         | 繁體中文 | English 🔄             |
| Common                |              |      |                       |
| IngSyncDeviceManager  | 设备管理         | 設備管理 | Device Manager        |
| IngSyncPLU            | 单品资料         | 單品資料 | PLU information       |
| IngSyncUnit           | 称重单位         | 稱重單位 | Weight Unit           |
| IngSyncDepartment     | 部门           | 部門   | Department            |
| IngSyncHotKey         | 热键           | 熱鍵   | Hotkey                |
| IngSyncGroup          | 组            | 組    | Group                 |
| IngSyncDiscount       | 折扣排程         | 折扣排程 | Discount Schedule     |
| IngSyncOrigin         | 原产地          | 原產地  | Country of Origin     |
| IngSyncCountry        | 国家           | 國家   | Country               |
| IngSyncSlaughterHouse | 屠宰场          | 屠宰場  | Slaughter House       |
| IngSyncCuttinghall    | 分割地          | 分割地  | Cutting Hall          |
| IngSyncTare           | 皮重           | 皮重   | Tare                  |
| IngSyncNutrition      | 营养信息         | 營養資訊 | Nutrition Information |
| IngSyncNote1          | 备注1          | 備註1  | Note 1                |
| IngSyncNote2          | 备注2          | 備註2  | Note 2                |
| IngSyncNote3          | 备注3          | 備註3  | Note 3                |
| IngSyncTextMessage    | 文本信息         | 文本資訊 | Text Message 📃 🔽      |
| •                     |              |      | •                     |
| 名称                    | · 查询 全部显示 语言 | 添加语言 |                       |
|                       |              |      |                       |
|                       | 搜索           |      |                       |

## 13 Package Type

## 12.1. Fixed Weight Mode

This function is available by presetting on PC software first.

For example: pack apple by the fixed weight 0.25kg, and the corresponding hotkey is 50023.

The operation processes are as follows:

Open AclasActiveSync\_PC" Open AclasActiveSync\_PC" on your PC. Click "File"---"PLU information", choose the column apple, and then click the edit icon on the toolbar. Choose 'Fixed weight Mode' in the column 'Package Type'; input 250g in the column 'Package Weight'; input 5% in the column 'Package range'.

Click the save icon  $\checkmark$  on the tool bar to save the settings. Then click "Sync Data" Sync Data to download the setting data to scale.

|               | · · · · · · ·            | 3 Sync      | Jala             |            |      |              |                |                | Filter Field |        | ·            | value | 1/1/19 |
|---------------|--------------------------|-------------|------------------|------------|------|--------------|----------------|----------------|--------------|--------|--------------|-------|--------|
| D             | Code Departmer           | nt II       | Name1            | Unit price | Unit | Barcode Type | 1 ain label I  | Unit ID        |              |        |              |       |        |
| 50164 050164  |                          | 2 Cucumber  |                  | 173        | kg   | (            | ) 1            | 4              |              |        |              |       |        |
| 50165 050165  | i                        | 2 Cumin     |                  | 174        | kg   | (            | ) 1            | 4              |              |        |              |       |        |
| 50166 050166  |                          | 2 Currant   |                  | 175        | kg   | (            | 0 1            | 4              |              |        |              |       |        |
| 50167 050167  |                          | 2 Damson    |                  | 176        | kg   | (            | 0 1            | 4              |              |        |              |       |        |
| 50168 050168  |                          | 2 Dandelion |                  | 177        | kg   | (            | 1              | 4              |              |        |              |       |        |
| 50169 050169  | E                        | 2 Date      |                  | 178        | kg   | (            | 1              | 4              |              |        |              |       |        |
| 50170 050170  | 1                        | 2 Fennel    |                  | 179        | kg   | (            | 1              | 4              |              |        |              |       |        |
| 50171 050171  | C                        | 2 Apple     |                  | 180        | kg   | (            | 1              | 4              |              |        |              |       |        |
| 50172 050172  |                          | 2 Fig       |                  | 181        | kg   | (            | ) 1            | 4              |              |        |              |       |        |
| 50173 050173  |                          | 2 Garlic    |                  | 182        | kg   | (            | 1              | 4              |              |        |              |       |        |
| 50174 050174  | 6                        | 2 Gherkin   |                  | 183        | kg   | (            | ) 1            | 4              |              |        |              |       |        |
| 50175 050175  |                          | 2 Grape     |                  | 184        | kg   | (            | 0 1            | 4              |              |        |              |       |        |
| 50176 050176  | i                        | 2 Greengage |                  | 0          | kg   | (            | ) 1            | 4              |              |        |              |       |        |
| 50177 050177  |                          | 2 Guava     |                  | 186        | kg   | (            | 0 1            | 4              |              |        |              |       |        |
| 50178 050178  |                          | 2 Hard      |                  | 187        | kg   | (            | 0 1            | 4              |              |        |              |       |        |
| 50179 050179  | (                        | 2 Haw       |                  | 188        | kg   | (            | 1              | 4              |              |        |              |       |        |
| 50180 050180  | 1                        | 2 Hazel     |                  | 189        | kg   | C            | 1              | 4              |              |        |              |       |        |
| 50181 050181  |                          | 2 Hazelnut  |                  | 190        | kg   | (            | ) 1            | 4              |              |        |              |       |        |
| 50182 050182  | 1                        | 2 Apricot   |                  | 191        | kg   | (            | ) 1            | 4              |              |        |              |       |        |
| ormation No   | te Information Other inf | formation   |                  |            |      |              |                |                |              |        |              |       |        |
| nformation    |                          |             |                  |            |      | Produc       | t Information  |                |              |        |              |       |        |
|               | ID                       | 50171       | Unit Price       |            |      | 180          | Produced Date  | Device Time    |              | 7/22 - | 16-12-24     | Print |        |
| 100.000       |                          |             | Unit Trice       |            |      | 100          | i roudeeu bute | Device Time    | 2010/        | 1122   | 10.15.54     | g     |        |
| Item C        | ode 050171               |             | Unit             | kg         |      | *            | Package date   | Device Time    | * +          | 0 day  | 0 hour       | Print |        |
| Departmen     | t ID                     | 2           | Barcode 1        | 0          |      | <b>*</b>     | Shelf Date     | Device Time    | v +          | 0      | day 💌        | Print |        |
| Department Na | ime                      |             | Barcode 2        | 0          |      | -            | Valid Date     | Device Time    | • +          | 0      | day          | Print |        |
| Grou          | DID                      | 1           | Label1           | 1          |      |              |                |                |              |        |              |       |        |
| Group Na      | me                       |             | Label2           | 0          |      | -            |                |                |              |        |              |       |        |
| Group ne      |                          |             |                  |            |      |              |                |                |              |        |              | -     |        |
| Nar           | Apple                    |             | Change price     | AllOW      |      | <u> </u>     | маскаде Гуре   | rixed weight N | nodé 💌       | 1      | Package Pric |       | 0      |
| Nar           | ne2                      |             | Price-limit mode | No Limit   |      | -            | Package weight |                | 250 g        |        | Package rang | e     | 5 %    |
| Nar           | ne3                      |             | Limit Price      |            |      |              | Tare value     |                | 0.0          |        |              |       |        |

## 12.2. Fixed Price Mode

This function is available by presetting on PC software first.

For example: pack apple by the fixed price 1kg, its unit price is 10 Y/kg, and the corresponding hotkey is 50023.

The operation processes are as follows:

Open AclasActiveSync\_PC" Open AclasActiveSync\_PC" on your PC. Click "File"---"PLU information", choose the column apple, and then click the edit icon on the toolbar. Choose 'Fixed Price Mode' in the column 'Package Type'; input 1000g in the column 'Package Weight'; input 10 in the column "Package Price";

input 5% in the column 'Package range'. Click the save icon 🔽 on the tool bar to save the settings.

Then click "Sync Data" Sync Data to download the setting data to scale. When selling, the total price is the unit price preset.

| H + H        | + - 💽      | 🦻 × (       | 👼 Sync Data      |            |      |                   |                         |                  | Filter Field |     | •          | Filter Valu | e     |   | 17  |
|--------------|------------|-------------|------------------|------------|------|-------------------|-------------------------|------------------|--------------|-----|------------|-------------|-------|---|-----|
| D            | Code )ep   | oartment II | Name1            | Unit price | Unit | Barcode Type1lain | label I                 | Unit ID          |              |     |            |             |       |   |     |
| 50164 05016  | 4          | 2           | Cucumber         | 173        | kg   | 0                 | 1                       | 4                |              |     |            |             |       |   |     |
| 50165 05016  | 5          | 2           | Cumin            | 174        | kg   | 0                 | 1                       | 4                |              |     |            |             |       |   |     |
| 50166 05016  | 6          | 2           | Currant          | 175        | kg   | 0                 | 1                       | 4                |              |     |            |             |       |   |     |
| 50167 05016  | 7          | 2           | Damson           | 176        | kg   | 0                 | 1                       | 4                |              |     |            |             |       |   |     |
| 50168 05016  | 8          | 2           | Dandelion        | 177        | kg   | 0                 | 1                       | 4                |              |     |            |             |       |   |     |
| 50169 05016  | 9          | 2           | Date             | 178        | kg   | 0                 | 1                       | 4                |              |     |            |             |       |   |     |
| 50170 05017  | 0          | 2           | Fennel           | 179        | kg   | 0                 | 1                       | 4                |              |     |            |             |       |   |     |
| 50171 05017  | 1          | 2           | Apple            | 180        | kg   | 0                 | 1                       | 4                |              |     |            |             |       |   |     |
| 50172 05017  | 2          | 2           | Fig              | 181        | kg   | 0                 | 1                       | 4                |              |     |            |             |       |   |     |
| 50173 05017  | 3          | 2           | Garlic           | 182        | kg   | 0                 | 1                       | 4                |              |     |            |             |       |   |     |
| 50174 05017  | 4          | 2           | Gherkin          | 183        | kg   | 0                 | 1                       | 4                |              |     |            |             |       |   |     |
| 50175 05017  | 5          | 2           | Grape            | 184        | kg   | 0                 | 1                       | 4                |              |     |            |             |       |   |     |
| 50176 05017  | 6          | 2           | Greengage        | 0          | kg   | 0                 | 1                       | 4                |              |     |            |             |       |   |     |
| 50177 05017  | 7          | 2           | Guava            | 186        | kg   | 0                 | 1                       | 4                |              |     |            |             |       |   |     |
| 50178 05017  | 8          | 2           | Hard             | 187        | kg   | 0                 | 1                       | 4                |              |     |            |             |       |   |     |
| 50179 05017  | 9          | 2           | Haw              | 188        | kg   | 0                 | 1                       | 4                |              |     |            |             |       |   |     |
| 50180 05018  | 0          | 2           | Hazel            | 189        | kg   | 0                 | 1                       | 4                |              |     |            |             |       |   |     |
| 50181 05018  | 1          | 2           | Hazelnut         | 190        | kg   | 0                 | 1                       | 4                |              |     |            |             |       |   |     |
| 50182 05018  | 2          | 2           | Apricot          | 191        | kg   | 0                 | 1                       | 4                |              |     |            |             |       |   |     |
| Information  | ID         |             | 50171 Unit Price | 1          |      | Product Info      | rmation                 | Device Time      | ▼ 2016/ 7    | /22 | × 16·13·34 |             | Print |   |     |
| Thomas d     |            |             |                  | Los        |      |                   |                         | Davies Time      |              | 0 4 | Ohau       |             |       |   |     |
| Item 6       | ode 0501/1 |             |                  | кд         |      | Pa                | .kaye date              | Device Time      | · ·          | day | Unou       |             | Print |   |     |
| Departme     | nt ID      |             | 2 Barcode 1      | 0          |      |                   | Shelf Date              | Device Time      | • +          |     | 0 day      |             | Print |   |     |
| Department N | ame        |             | ▼ Barcode 2      | 0          |      | •                 | Valid Date              | Device Time      | - +          |     | 0 day      |             | Print |   |     |
| Grou         | p ID       |             | 1 Label1         | 1          |      | •                 |                         |                  |              |     |            |             |       |   |     |
| Group N      | ame        |             | ▼ Label2         | 0          |      |                   |                         |                  | -            |     |            |             |       |   |     |
| Na           | me1 Apple  |             | Change price     | Allow      |      | ▼ Pa              | c <mark>kageType</mark> | Fixed Price Mode | *            |     | Packag     | e Price     |       |   | 1   |
| Na           | me2        |             | Price-limit mode | No Limit   |      | - Rack            | age weight              |                  | 1000 g       |     | Package    | e range     |       | 5 | 5 % |
| Na           | me3        |             | Limit Price      |            |      | 0                 | Tare value              |                  | 0.0          |     |            |             |       |   | -   |

## 12.3. Fixed Weight and Price Mode (Gift Basket)

This function is for selling gift basket, in which there are many kinds of items. This function can be used by pressing "Gift Basket" on scale, you can also preset on PC.

The operation processes are as follows:

Open AclasActiveSync\_PC" Open AclasActiveSync\_PC" on your PC. Click "File"---"PLU information", choose the column apple (one of the items on the basket) as the "gift basket" hotkey. And then click the edit icon on the toolbar. And input name 2 "Gift Basket"; input "0" in the column 'Unit Price'; choose 'Fixed Weight and Price Mode' in the column 'Package Type'; input "0" in "Tare Value" column. Click the save

icon  $\checkmark$  on the tool bar to save the settings. Then click "Sync Data" Sync Data to download the setting data to scale.

Note: when using "Gift basket" function, "Tare value" can be set "0.000" or "0.001" for label printing mode. "0.001" means each item in the basket can be printed a label when weighting, and a sum label in the end; "0.000" means there is only a sum label in the end (there is no individual label during weighting).

| clas Active S | Sync Link6 | 5            |             |                |               |          |                                      |            |              |            |            |                           |     |
|---------------|------------|--------------|-------------|----------------|---------------|----------|--------------------------------------|------------|--------------|------------|------------|---------------------------|-----|
| Base File     | Tool Help  | $\cap$       |             |                |               |          |                                      |            |              |            |            |                           |     |
| 4 +           | H + -      | - ( - ) ×    | 🗒 Sync Data | )              |               |          |                                      |            | Filt         | ter Field  | ▼ Fil      | ter Value                 | 17  |
| ID            | Code       | Department I | Name1       | Nam            | e2 Unit price | Unit     | Barcode Type1lain la                 | abel I L   | Jnit ID      |            |            |                           |     |
| 50164 0       | 50164      | 2            | Cucumber    |                | 173           | g        | 0                                    | 1          | 4            |            |            |                           |     |
| 50165 0       | 50165      | 2            | Cumin       |                | 174           | g        | 0                                    | 1          | 4            |            |            |                           |     |
| 50166 0       | 50166      | 2            | Currant     |                | 175           | g        | 0                                    | 1          | 4            |            |            |                           |     |
| 50167 0       | 50167      | 2            | Damson      |                | 176           | g        | 0                                    | 1          | 4            |            |            |                           |     |
| 50168 0       | 50168      | 2            | Dandelion   |                | 177           | g        | 0                                    | 1          | 4            |            |            |                           |     |
| 50169 0       | 50169      | 2            | Date        |                | 178           | g        | 0                                    | 1          | 4            |            |            |                           |     |
| 50170 0       | 50170      |              | Fenner      |                | 179           | g        | 0                                    | 1          | 4            |            |            |                           |     |
| 50171 0       | 50171      | 2            | Apple       | Gift Basket    | 01            | g        | 0                                    | 1          | 4            |            |            |                           |     |
| 50172 0       | 50172      | 2            | Fig         |                | 181           | g        | 0                                    | 1          | 4            |            |            |                           |     |
| 50173 0       | 50173      | 2            | Garlic      |                | 182           | g        | 0                                    | 1          | 4            |            |            |                           |     |
| 50174 0       | 50174      | 2            | Gherkin     |                | 183           | g        | 0                                    | 1          | 4            |            |            |                           |     |
| 50175 0       | 50175      | 2            | Grape       |                | 184           | g        | 0                                    | 1          | 4            |            |            |                           |     |
| 50176 0       | 50176      | 2            | Greengage   |                | 0             | g        | 0                                    | 1          | 4            |            |            |                           |     |
| 50177 0       | 50177      | 2            | Guava       |                | 186           | g        | 0                                    | 1          | 4            |            |            |                           |     |
| 50178 0       | 50178      | 2            | Hard        |                | 187           | g        | 0                                    | 1          | 4            |            |            |                           |     |
| 50179 0       | 50179      | 2            | Haw         |                | 188           | g        | 0                                    | 1          | 4            |            |            |                           |     |
| 50180 0       | 50180      | 2            | Hazel       |                | 189           | g        | 0                                    | 1          | 4            |            |            |                           |     |
| 50181 0       | 50181      | 2            | Hazelnut    |                | 190           | g        | 0                                    | 1          | 4            |            |            |                           |     |
| 50182 0       | 50182      | 2            | Apricot     |                | 191           | g        | 0                                    | 1          | 4            |            |            |                           |     |
| U Informati   | ion<br>ID  |              | 50171       | Unit Price     |               | 0        | Product Information<br>Produced Date | Device Tir | ne 🔻         | 2016/ 7/22 | ▼ 16:13:34 | Print                     |     |
| It            | tem Code 0 | 50171        |             | Unit           | kg            | -        | Package date                         | Device Tin | me 🔻         | + 0 da     | / 0 hour   | Print                     |     |
| Depar         | rtment ID  |              | 2           | Barcode 1      | 0             | -        | Shelf Date                           | Device Tir | me 🔻         | +          | 0 day      | <ul> <li>Print</li> </ul> |     |
| Departme      | ent Name   |              |             | Barcode 2      | 0             | -        | Valid Date                           | Device Tir | me 🔻         | +          | 0 day      | Print                     |     |
|               | Group ID   |              | 1           | Label1         | 1             | <b>*</b> |                                      |            |              |            |            |                           |     |
| Gro           | oup Name   |              |             | Label2         | 0             |          |                                      |            |              |            |            |                           |     |
|               | Name1 A    | рріе         |             | Change price   | Allow         | <b>*</b> | PackageType                          | Fixed Wei  | gnt and Pric | e Moc 🔻    | Package F  | rice                      |     |
| •             | Name2 G    | iift Basket  | Pr          | ice-limit mode | No Limit      | •        | Package weight                       |            |              | 0 g        | Package ra | ange                      | 0 % |
|               | Manage 7   |              |             | Limit Prico    |               | 0        | Taraualua                            |            |              | 0 0        |            |                           |     |